| F-IEG100 5G 智能边 | 产品版本           | 密级     |
|-----------------|----------------|--------|
| 缘网关使用说明书        | V1.0.0         |        |
| V1.0.0          | 产品名称: F-IEG100 | 共 55 页 |

此说明书适用于下列型号产品:

| 型号       | 产品类别      |
|----------|-----------|
| F-IEG100 | 5G 智能边缘网关 |
|          |           |
|          |           |
|          |           |
|          |           |
|          |           |
|          |           |

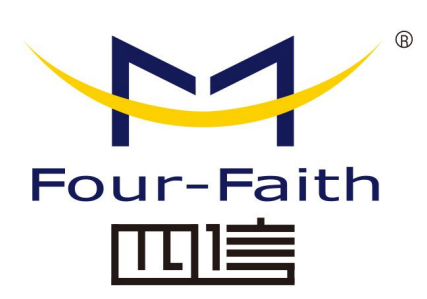

### 厦门四信智慧电力科技有限公司

Add: 厦门集美区软件园三期诚毅大街 370 号 A06 栋 11 层
客户热线: 400-8838-199
电话: +86-592-6300320
传真: +86-592-5912735
网址: www.four-faith.net

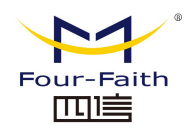

### 文档修订记录

| 日期         | 版本     | 说明   | 作者          |
|------------|--------|------|-------------|
| 2020-11-23 | V1.0.0 | 初始版本 | SRB/WHC/WWW |

厦门四信智慧电力科技有限公司

Page 2 of 53

### 著作权声明

本文档所载的所有材料或内容受版权法的保护,所有版权由厦门四信通信科技有限公司 拥有,但注明引用其他方的内容除外。未经四信公司书面许可,任何人不得将本文档上的任 何内容以任何方式进行复制、经销、翻印、连接、传送等任何商业目的的使用,但对于非商 业目的的、个人使用的下载或打印(条件是不得修改,且须保留该材料中的版权说明或其他 所有权的说明)除外。

### 商标声明

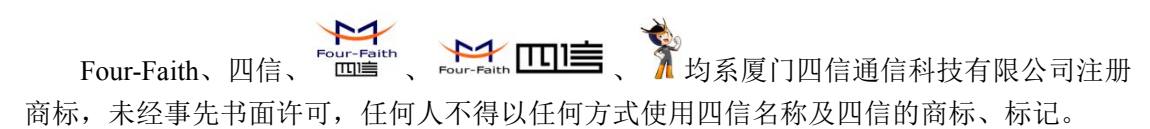

Page 3 of 53

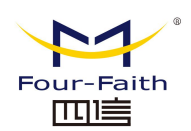

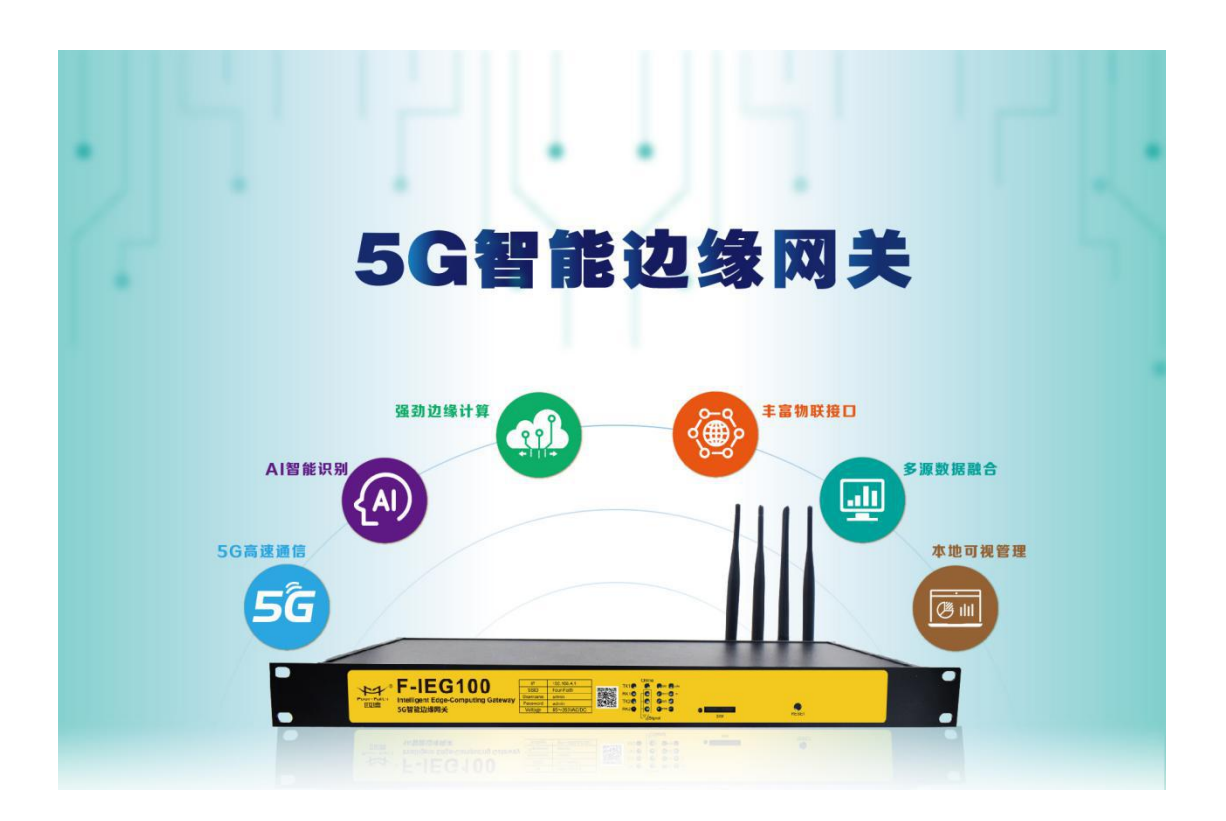

厦门四信智慧电力科技有限公司

Page 4 of 53

Fax: 0592-5912735

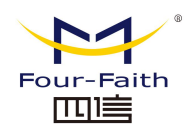

# 目录

| 第一章 | 产品简介           | .6  |
|-----|----------------|-----|
| 1.1 | 产品概述           | .6  |
| 1.2 | 产品特点           | .7  |
| 1.3 | 工作原理框图         | .8  |
| 1.4 | 产品规格           | . 8 |
| 第二章 | 安装             | 11  |
| 2.1 | 概述             | 11  |
| 2.2 | 装箱清单           | 11  |
| 2.3 | 安装与电缆连接        | 11  |
| 2.4 | 电源说明           | 14  |
| 2.5 | 指示灯说明          | 14  |
| 2.6 | 复位按钮说明         | 15  |
| 第三章 | 参数配置           | 16  |
| 3.1 | 配置连接图          | 16  |
| 3.2 | 配置工具软件登录       | 16  |
| 3.3 | 网关网络参数配置       | 22  |
|     | 3.3.1 WAN 口配置  | 23  |
|     | 3.3.2 LAN 口配置  | 24  |
| 3.4 | 摄像头设置          | 26  |
| 第四章 | APP 的打包和安装     | 29  |
| 4.1 | 应用安装包结构说明      | 29  |
| 4.2 | 应用包打包指令        | 29  |
| 4.3 | 导入安装包并安装       | 30  |
| 4.4 | 应用信息查看         | 31  |
| 4.5 | 应用程序卸载         | 33  |
| 第五章 | 内置应用(104 主站)配置 | 35  |
| 5.1 | 概述             | 35  |
| 5.2 | 点表配置           | 35  |
| 5.2 | 规约设置           | 36  |
| 5.3 | 应用安装           | 44  |
| 5.4 | 数据查看           | 45  |
| 第六章 | 系统服务程序升级       | 46  |
| 6.1 | 系统服务程序升级       | 46  |
| 第七章 | AI 识别模型升级      | 47  |
| 7.1 | AI 识别模型升级      | 47  |
| 第八章 | 边缘计算流程         | 48  |
| 8.1 | 边缘计算流程         | 48  |
| 第九章 | 本地可视化界面        | 49  |
| 9.1 | 本地可视化界面        | 49  |

Page 5 of 53

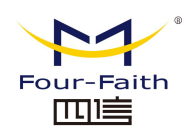

# 第一章 产品简介

### 1.1 产品概述

F-IEG100 是一款 5G 智能边缘网关,旨在助力电力物联网行业,集 5G、AI、边缘计算、 通信管理、安全防护、本地可视化等多种前沿科技为一体的产品,功能涵盖"边"与"端", 是整个系统实现云边协同、边端联动、算力下沉、区域自治的重要组成部分,可广泛应用于 智能电网、电力物联网、工业互联等领域。。

该产品采用高性能的工业级 64 位通信处理器,以 Linux 实时操作系统为软件支撑平台,同时提供 2 个 RS232/RS485、4 个以太网 LAN,1 个以太网 WAN 以及1 个 WIFI 接口,可同时连接串口设备、以太网设备和 WIFI 设备,实现多协议、多接口的终端设备采集、计算、存储、控制功能。

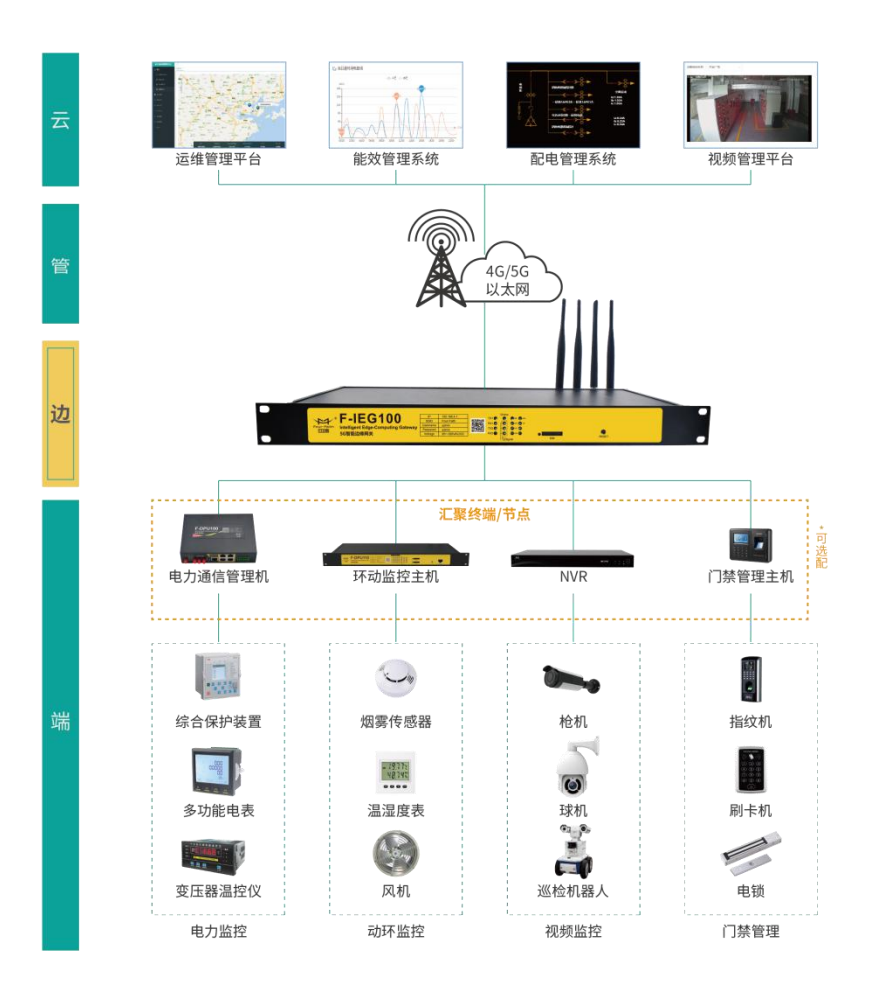

#### 厦门四信智慧电力科技有限公司

 Add:
 厦门集美区软件园三期诚毅大街 370 号 A06 栋 11 层

 网址:
 www.four-faith.net
 客服热线: 400-8838-199

Page 6 of 53

Tel: 0592-6300320

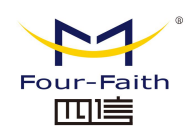

### 1.2 产品特点

#### 功能强大

- ◆ 5G 通信: 支持 5G eMBB/uRLLC 高带宽、低时延通信,支持 5G/有线切换
- ◆ AI 图像识别:工作穿戴规范、作业行为识别、仪表指示状态、异物入侵识别等
- ◆ 边缘计算:运行自主优化、配变健康分析、动环联动控制、支持定制算法策略
- ◆ 支持至少 4 个独立容器功能以及至少 64 个独立 APP 应用
- ◆ 物联接入:具备 LoRa 网关功能,支持传感器无线传感接入
- ◆ 通信规约: Modbus\IEC101\IEC104\MQTT\DLT645\B 接口
- ◆ 可视化界面: 电力监控、动环监测、视频显示识别、告警、用户管理等

#### 工业级应用设计

- ◆ 采用高性能工业级无线模块
- ◆ 采用高性能双核处理器
- ◆ 采用金属外壳,保护等级 IP30。金属外壳和系统安全隔离,特别适合于工控现场的应用
- ◆ 宽电源输入(100-265VAC)

#### 稳定可靠

- ◆ WDT 看门狗设计,保证系统稳定
- ◆ 采用完备的防掉线机制,保证数据终端永远在线
- ◆ 以太网接口内置 1.5KV 电磁隔离保护
- ◆ RS232/RS485 接口内置 15KV ESD 保护
- ◆ SIM/UIM 卡接口内置 15KV ESD 保护
- ◆ 电源接口内置反相保护和过压保护
- ◆ 天线接口防雷保护(可选)

标准易用

- ◆ 提供标准 RS232、RS485、以太网和 WIFI 接口,可直接连接串口设备、以太网设备和 WIFI 设备
- ◆ 提供标准有线 WAN □ (支持标准 PPPOE 协议),可直接连接 ADSL 设备
- ◆ 智能型数据终端,上电即可进入数据传输状态
- ◆ 提供功能强大的中心管理软件,方便设备管理(可选)
- ◆ 使用方便,灵活,多种工作模式选择
- ◆ 方便的系统配置和维护接口(包括本地和远端 WEB 和 CLI 方式)

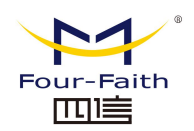

## 1.3 工作原理框图

5G 智能边缘网关原理框图如下:

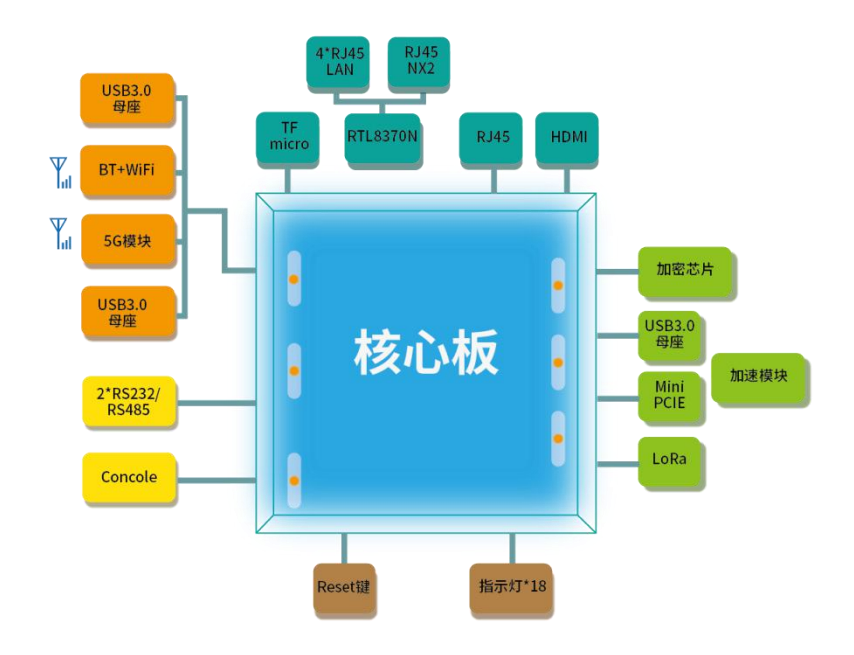

### 1.4 产品规格

| 项目    | 内容                                                                           |
|-------|------------------------------------------------------------------------------|
| 无线模块  | 工业级无线模块(可选单模块、无模块)                                                           |
|       | 5G NR: n1/n2/n3/n5/n7/n8/n20/n28/n41/n66/n71/n77/n78/n79                     |
| 标准及频段 | LTE:B1/B2/B3/B4(66)/B5(18/19/26)/B7/B8/B12(17)/B13/B14/B20/B25/B26/B28/B29/B |
|       | 30/B38/B39/B40/B41/B42/B43/ B46/ B48/B71                                     |
| 理论带宽  | 5G NR(下行速率 3.4Gbps, 上行速率 350Mbps)                                            |
|       | FDD LTE(下行速率 100Mbps, 上行速率 50Mbps)                                           |
|       | TDD LTE(下行速率 68Mbps, 上行速率 17Mbps)                                            |
|       | CDMA2000 1X EVDO Rev A (下行速率 3.1Mbps, 上行速率 1.8Mbps)                          |
|       | WCDMA(下行速率 42Mbps, 上行速率 5.76Mbps)                                            |
|       | TD-SCDMA(下行速率 4.2Mbps, 上行速率 2.2Mbps)                                         |
| 发射功率  | <24dBm                                                                       |
| 接收灵敏度 | <-109dBm                                                                     |

#### 厦门四信智慧电力科技有限公司

Page 8 of 53

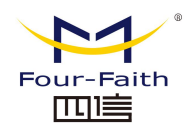

#### WIFI 无线参数

| 项目    | 内容                                                    |  |
|-------|-------------------------------------------------------|--|
| 标准及频段 | 支持 IEEE802.11b/g/n, 2.4G, 支持 AP 模式, Station 模式 (可选)   |  |
|       | 支持 IEEE802.11ac, 5.8G, 支持 AP 模式, Station 模式 (可选)      |  |
|       | IEEE802.11b/g: 最高速率达 108Mbps                          |  |
| 理论带宽  | IEEE802.11n: 最高速率达 300Mbps                            |  |
|       | IEEE802.11ac: 最高速达 780Mbps                            |  |
| 安全加密  | 支持 WEP、WPA、WPA2 等多种加密方式                               |  |
| 发射功率  | 26dBm (11b), 21.5dBm (11g), 20dBm (11n), 16dBm (11ac) |  |
| 接收灵敏度 | <-72dBm@54Mpbs                                        |  |

#### 硬件系统

| 项目   |        | 内容   |                          |
|------|--------|------|--------------------------|
|      |        | MPU  | 双核 ARM Cortex-A73@1.6GHz |
|      |        |      | 双核 ARM Cortex-A53@1.2GHz |
|      | 从珊瑚    |      | 单核 ARM Cortex-A53@1.2GHz |
| 核心板  | 处理器    | GPU  | 双核 ARM Mali-G71@900MHz   |
|      |        | DSP  | 四核 DSP@700MHz            |
|      |        | NPU  | 双核 NNIE@840MHz 神经处理单元    |
|      | 存储     | DDR4 | 8 Gbyte                  |
| 加速模块 | AI 加速模 | 块    |                          |

#### 接口类型

| 项目         | 内容                                                         |  |  |
|------------|------------------------------------------------------------|--|--|
| WAN 接口     | 1个10/100/1000M以太网口(RJ45插座),自适应MDI/MDIX,内置1.5KV电磁           |  |  |
|            | 隔离保护                                                       |  |  |
| LAN 接口     | 4个10/100/1000M以太网口(RJ45插座),自适应MDI/MDIX,内置1.5KV电磁           |  |  |
|            | 隔离保护                                                       |  |  |
|            | 2个RS232/RS485串口,内置15KVESD保护,串口参数如下:                        |  |  |
|            | 数据位: 5、6、7、8位                                              |  |  |
| 串口         | 停止位: 1、1.5(可选)、2位                                          |  |  |
|            | 校验:无校验、偶校验、奇校验、SPACE(可选)及 MARK(可选)校验                       |  |  |
|            | 串口速率: 2400~115200bits/s                                    |  |  |
| 指示灯        | 具有"TX1"、"RX1"、"TX2"、"RX2"、"Online"、"信号强度指示灯"、"SIM"、"WIFI"、 |  |  |
|            | "System"、"Power"、"LoRa"、"BT"、"WAN"、"LAN"等指示灯               |  |  |
| 天线接口       | 蜂窝: 6个标准 SMA 公头天线接口,特性阻抗 50 欧                              |  |  |
|            | LoRa: 1个标准 SMA 公头天线接口,特性阻抗 50 欧                            |  |  |
|            | WIFI/BT: 1 个标准 SMA 阴头天线接口,特性阻抗 50 欧                        |  |  |
| SIM/UIM 卡接 | 标准的抽屉式用户卡接口,支持1.8V/3V SIM/UIM卡,内置15KV ESD保护                |  |  |
|            |                                                            |  |  |

#### 厦门四信智慧电力科技有限公司

 Add:
 厦门集美区软件园三期诚毅大街 370 号 A06 栋 11 层

 网址:
 www.four-faith.net
 客服热线:
 400-8838-199
 Tel:
 0592-6300320

Page 9 of 53

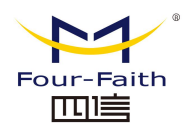

| 电源接口       | 带保险丝品字卡式插座                          |  |
|------------|-------------------------------------|--|
| Reset 复位按钮 | 长按此按钮 15 秒, 可将 5G 智能边缘网关的参数配置恢复为出厂值 |  |

#### 供电

| 项目   | 内容                   |
|------|----------------------|
| 标准电源 | AC 220V              |
| 供电范围 | AC 100-265V          |
| 额定功率 | <46W (100Vac/240Vac) |

#### 物理特性

| 项目   | 内容                         |
|------|----------------------------|
| 外壳   | 金属外壳,保护等级 IP30             |
| 外形尺寸 | 482.6*180*44mm (不包括天线和安装件) |
| 重量   | 1.81kg (不含外扩件)             |

#### 其它参数

| 项目   | 内容                                |
|------|-----------------------------------|
| 工作温度 | $-20 \sim +70^{\circ} \mathrm{C}$ |
| 储存温度 | -10~+80° C                        |
| 相对湿度 | 40%~90%(无凝结)                      |

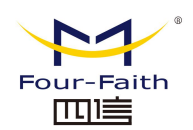

# 第二章 安装

### 2.1 概述

5G 智能边缘网关必须正确安装方可达到设计的功能,通常设备的安装必须在本公司认可合格的工程师指导下进行。

▶ 注意事项: 请不要带电安装 5G 智能边缘网关。

### 2.2 装箱清单

当您开箱时请保管好包装材料,以便日后需要转运时使用。清单如下:

- ◆ 5G智能边缘网关主机 1 台
- ◆ 电源线 1 条
- ◆ 以太网直连线1条
- ♦ 5P 接线端子 2 个
- ◆ 产品合格证
- ◆ 产品保修卡

### 2.3 安装与电缆连接

外形尺寸:

外形尺寸如下图。(单位:mm)

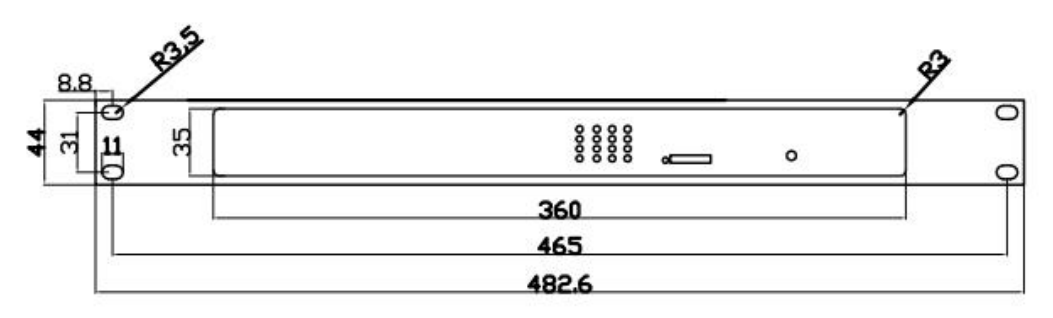

5G 智能边缘网关固定片尺寸

Tel: 0592-6300320

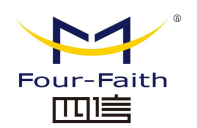

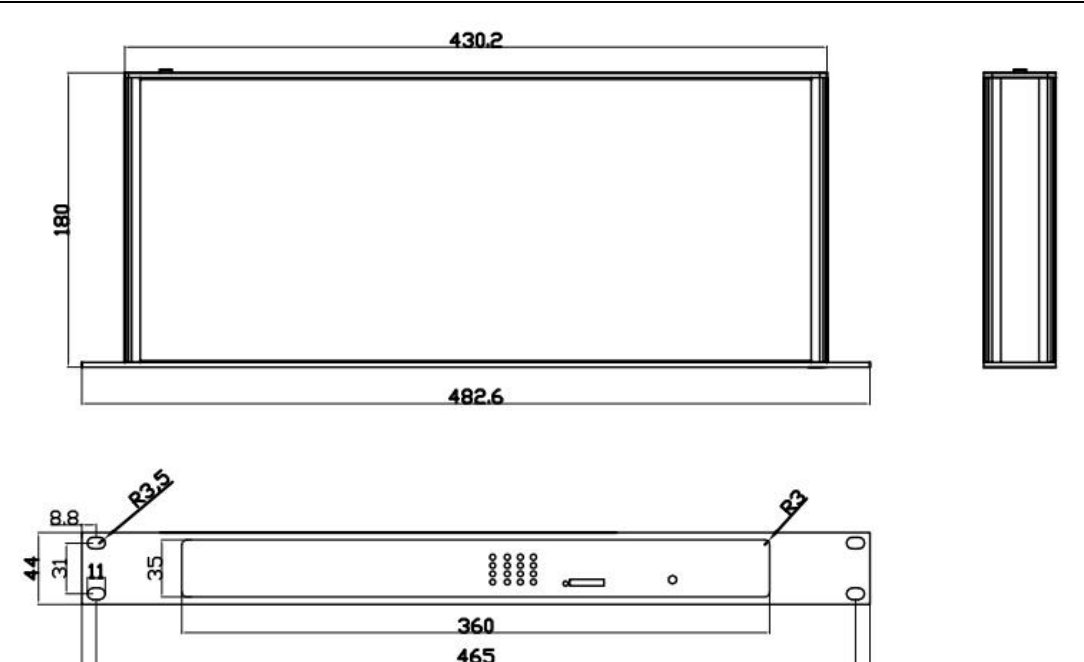

5G 智能边缘网关尺寸

注: 使用固定片安装 5G 智能边缘网关螺钉为 M3,螺钉锁进网关的深度为 3~4mm。

482.6

#### 天线安装:

无线广域网天线接口为 SMA 阴头插座(标识为"ANT-1"~"ANT-7"),将配套的无线蜂 窝天线的 SMA 阳头旋到该天线接口上,并确保旋紧,以免影响信号质量。

无线局域网天线接口为 SMA 阳头插座(标识为"ANT8"),将配套 WIFI 天线的 SMA 阴头旋到该天线接口上,并确保旋紧,以免影响信号质量。

注意:无线蜂窝天线和 WIFI 天线不能接反,否则设备无法工作。

#### SIM/UIM 卡安装:

安装或取出 SIM/UIM 卡时,先用尖状物轻轻顶住退卡钮(SIM/UIM 左侧的圆形小圆点), SIM/UIM 卡套即可弹出。安装 SIM/UIM 卡时,先将 SIM/UIM 卡放入卡套,并确保 SIM/UIM 卡的金属接触面朝外,再将 SIM/UIM 卡套插入抽屉中,并确保插到位,如下图:

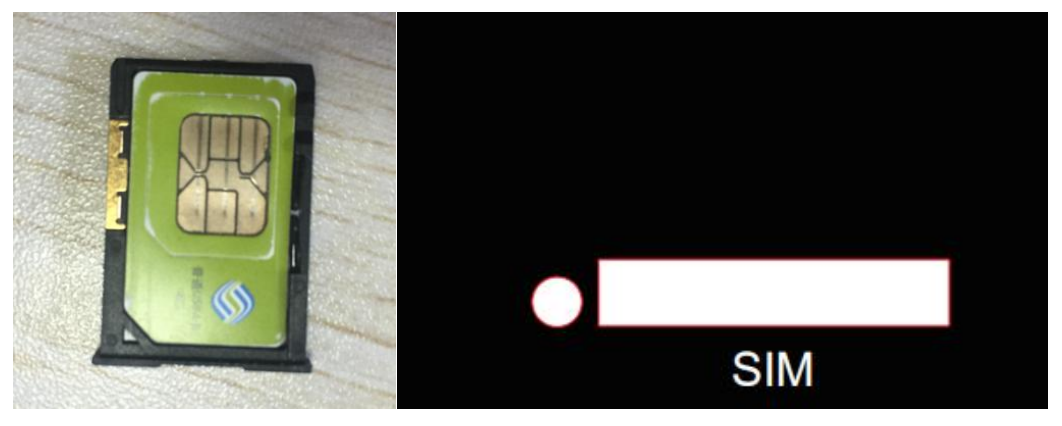

#### 连接网线:

#### 厦门四信智慧电力科技有限公司

 Add:
 厦门集美区软件园三期诚毅大街 370 号 A06 栋 11 层

 网址:
 www.four-faith.net
 客服热线: 400-8838-199

Page 12 of 53

Tel: 0592-6300320

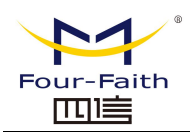

将网络直连线的一端插到 5G 智能边缘网关的 LAN1~LAN4 的任意一个口上,另一端插 到用户设备的以太网接口上。网络直连线信号连接如下:

| RJ45-1 | RJ45-2 | 线颜色 |
|--------|--------|-----|
| 1      | 1      | 白/橙 |
| 2      | 2      | 橙   |
| 3      | 3      | 白/绿 |
| 4      | 4      | 蓝   |
| 5      | 5      | 白/蓝 |
| 6      | 6      | 绿   |
| 7      | 7      | 白/棕 |
| 8      | 8      | 棕   |

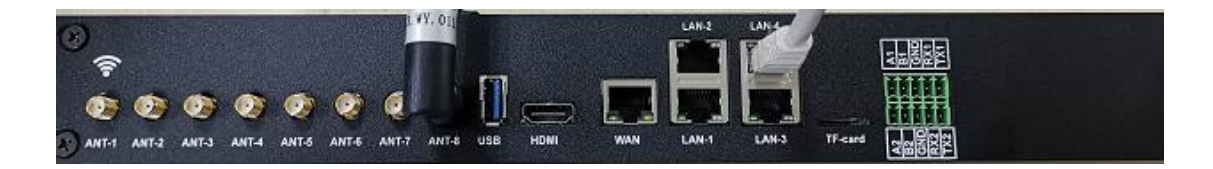

#### 连接 RS232/RS485 线:

将 RS232 和 RS485 线端插到 5G 智能边缘网关的 10PIN 接口上,引出来的 RS232/RS485 线到用户设备的 RS232/RS485 串行接口上,接口信号连接如下:

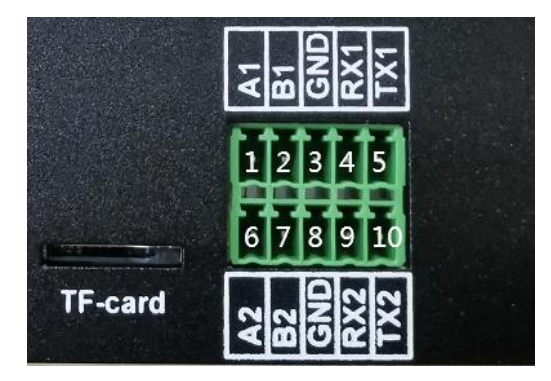

| 10PIN | 信号定义 | 信号描述       | 相对于 5G 智能边缘网关方向 |
|-------|------|------------|-----------------|
| 1     | A1   | 485A1      | 输入/输出           |
| 2     | B1   | 485B1      | 输入/输出           |
| 3     | GND  | 电源地        | 输出              |
| 4     | RXD1 | 232 接收数据 1 | 输入              |
| 5     | TXD1 | 232 发送数据 1 | 输出              |
| 6     | A2   | 485A2      | 输入/输出           |
| 7     | B2   | 485B2      | 输入/输出           |
| 8     | GND  | 电源地        | 输出              |
| 9     | RXD2 | 232 接收数据 2 | 输入              |
| 10    | TXD2 | 232 发送数据 2 | 输出              |

#### 厦门四信智慧电力科技有限公司

Add: 厦门集美区软件园三期诚毅大街 370 号 A06 栋 11 层网址: www.four-faith.net客服热线: 400-8838-199Tel: 0592-6300320

Page 13 of 53

Fax: 0592-5912735

### 2.4 电源说明

5G 智能边缘网关通常应用于复杂的外部环境。为了适应复杂的应用环境,提高系统的工作稳定性,5G 智能边缘网关采用了先进的电源技术。用户直接可采用 100~265VAC/DC 给 5G 智能边缘网关供电,推荐使用标配的电源线。

### 2.5 指示灯说明

5G 智能边缘网关提供以下指示灯: "TX1"、"RX1"、"TX2"、"RX2"、"Online"、"信号 强度指示灯"、"SIM"、"WIFI"、"System"、"Power"、"LoRa"、"BT"、"WAN"、"LAN"等指 示灯。各指示灯状态说明如下表:

| 指示灯       | 状 态  | 说 明                   |
|-----------|------|-----------------------|
| TV1 2     | 亮    | 串口有数据通信               |
| 1/1~2     | 灭    | 串口无数据通信               |
| DV1 2     | 亮    | 串口有数据通信               |
| KA1~2     | 灭    | 串口无数据通信               |
| Onlina    | 亮    | 设备已登录网络               |
| Onnie     | 灭    | 设备未登录网络               |
|           | 亮一个灯 | 信号强度较弱(小于-90dbm)      |
| 信号强度指示灯   | 亮两个灯 | 信号强度中等(-70dbm~-90dbm) |
|           | 亮三个灯 | 信号强度极好(大于-70dbm)      |
| SIM       | 亮    | 识别到 SIM/UIM 卡         |
| 51101     | 灭    | 未识别到 SIM/UIM 卡        |
| WIEI      | 亮    | WIFI 已启动              |
| W 11 1    | 灭    | WIFI 未启动              |
| System    | 闪烁   | 系统正常运行                |
| System    | 灭    | 系统不正常                 |
| Dowor     | 亮    | 设备电源正常                |
| rowei     | 灭    | 设备未上电                 |
| LoPa      | 亮    | LoRa 已启动              |
| LoKa      | 灭    | LoRa 未启动              |
| DT        | 亮    | BT已启动                 |
| DI        | 灭    | BT 未启动                |
| LANILLAN4 | 灭    | 相应网络接口未连接             |
|           | 亮/闪烁 | 相应网络接口己连接/正在数据通信      |
| WAN       | 灭    | WAN 接口未连接             |
| WAIN      | 亮/闪烁 | WAN 接口已连接/正在数据通信      |

### 2.6 复位按钮说明

5G 智能边缘网关设有一个复位按钮,标识为"Reset"。该按钮的作用是将 5G 智能边缘 网关的参数配置恢复为出厂值。方法如下:用尖状物插入"Reset"孔位,并轻轻按住复位按 钮约 15 秒钟后放开,此时,5G 智能边缘网关会自动把参数配置恢复为出厂值,并在约 10 秒钟之后,5G 智能边缘网关自动重启(自动重启现象如下:"System"指示灯熄灭 10 秒钟左 右,然后又正常工作)。

厦门四信智慧电力科技有限公司

Page 15 of 53

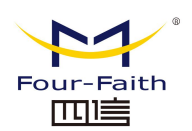

# 第三章 参数配置

### 3.1 配置连接图

在对 5G 智能边缘网关进行配置前,需要将 5G 智能边缘网关和用于配置的 PC 通过出 厂配置的网络线连接起来。用网络线连接时,网络线的一端连接 5G 智能边缘网关"Local Network"(以下简称 LAN 口)的任意一个以太网接口,另外一端连接到 PC 的以太网口。

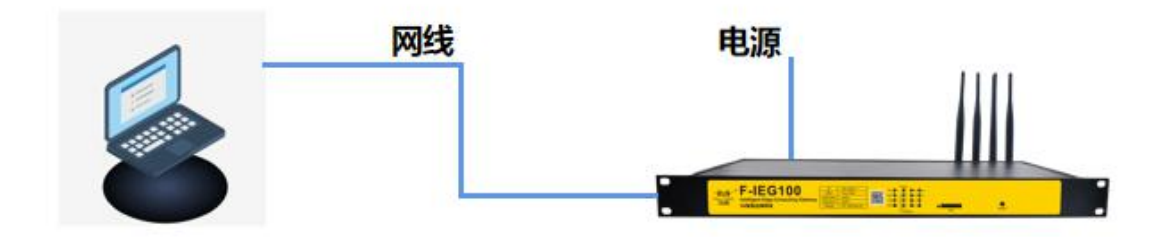

### 3.2 配置工具软件登录

1、打开"5G 智能边缘网关标准配置工具"

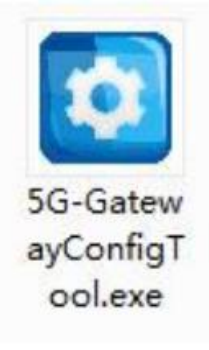

2、设备型号此处选择"5G Gateway"

| DPUConfigTool |          |              | 8 × |
|---------------|----------|--------------|-----|
| O DPU100      | 🔘 DPV110 | 🥘 5G Gateway |     |
|               | Enter    |              |     |
|               |          |              |     |

#### 厦门四信智慧电力科技有限公司

Add: 厦门集美区软件园三期诚毅大街 370 号 A06 栋 11 层网址: www.four-faith.net客服热线: 400-8838-199Tel: 0592-6300320

Page 16 of 53

Fax: 0592-5912735

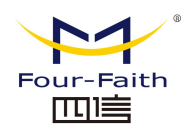

3、打开配置工具后,将通过6666端口广播搜索全网段内的5G智能边缘网关,当搜索到多台5G智能边缘网关设备时将显示多个设备IP,可选择任一设备进行连接;当只搜索到1台5G智能边缘网关设备时将自动进行连接;当未搜索到5G智能边缘网关设备时可通过"通讯参数"按钮并手动输入设备 IP 进行连接。额外的,当搜索到不在同一网段的设备时,工具将提醒"请切换至与设备同一网段"。

| 1) | 搜索到多台设备情况 |
|----|-----------|
|    |           |

| 通訊管理机<br>通訊管理机<br>直用設置<br>上行通測設置<br>上行通測設置<br>上行推測表<br>下行通通配置<br>系統节点       下行通通配置<br>系統节点     ● | eee<br>和歌歌               | 2000日 1000日 100000000 | 保存配置      | (C)<br>召唤APP | 「友APP                                                              | デ約週式                               | <b>梁</b><br>通讯参数                      | 56网关   | APP状态  | Four Faith |
|--------------------------------------------------------------------------------------------------|--------------------------|----------------------------------------------------------------------------------------------------|-----------|--------------|--------------------------------------------------------------------|------------------------------------|---------------------------------------|--------|--------|------------|
| 唐代系統<br>应用配置<br>上行通過配置<br>上行規模集<br>下行通過配置<br>系統节点                                                | ABAKIN.                  | 1171日C五                                                                                                    | 1#1796.00 | 日朝和7         | 下及ATT                                                              | 77.92104[14                        | 通机参数                                  | 5040J大 | ATTACE |            |
| 应用配置<br>上行通過配置<br>上行就发来<br>下行通過配置<br>系統节点                                                        | 通讯系统                     | 週川自理机                                                                                                    |           |              |                                                                    |                                    |                                       |        |        |            |
|                                                                                                  | 上行通<br>上行報<br>4 下行通<br>系 |                                                                                                    |           |              | <ul> <li>数设置</li> <li>设备IT地址:</li> <li>減口号:</li> <li>连接</li> </ul> | 192.16<br>192.16<br>192.16<br>6666 | 8.9.251 ▼<br>9.251<br>9.147.130<br>关闭 | ₽ ×    |        |            |
|                                                                                                  |                          |                                                                                                    |           |              |                                                                    |                                    |                                       |        |        |            |
|                                                                                                  |                          |                                                                                                    |           |              |                                                                    |                                    |                                       |        |        |            |

#### 2) 仅搜索到一台设备情况

| DPUConfigTool V1.0.14-4             |                | 100          |    |                   |                        |           |
|-------------------------------------|----------------|--------------|----|-------------------|------------------------|-----------|
| 新建配置 打开配置 保ィ                        | テロング 「日本 APP   | <b>下发APP</b> | デ約 | <b>()</b><br>通讯参数 | <mark>道</mark><br>56网关 | Four-Rath |
| 通讯管理机                               | 节点配置           |              |    |                   |                        |           |
| ▲ 通讯系统                              |                |              |    |                   |                        |           |
| 应用配置<br>上行通道配置<br>上行转发表<br>4 下行通道配置 |                |              |    |                   |                        |           |
| 条统节点                                |                |              |    |                   |                        |           |
|                                     |                |              |    |                   |                        |           |
|                                     |                |              |    |                   |                        |           |
|                                     |                |              |    |                   |                        |           |
|                                     |                |              |    |                   |                        |           |
|                                     |                |              |    |                   |                        |           |
| 删除节点 增加节!                           | <u><u></u></u> |              |    |                   |                        |           |
| 简体中文 ▼ DPU110:已连                    | 接!!!           |              |    |                   |                        |           |
| 终端版本:1.0.0.1                        |                |              |    |                   |                        | h.        |

#### 厦门四信智慧电力科技有限公司

Page 17 of 53

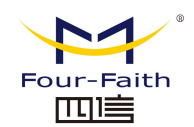

3) 未搜索到设备情况

|                                                                                                    | DPUConfigTo                                     | ol V1.0.14-4             |                  |       |                                            |                                                                   |             | 1              |      |  |
|----------------------------------------------------------------------------------------------------|-------------------------------------------------|--------------------------|------------------|-------|--------------------------------------------|-------------------------------------------------------------------|-------------|----------------|------|--|
| 新雄配置     打井配置     保存配置     2時私 P     下放 P     开始阐述     通用参数     9号块            · 通讯系統         · 近時取置         · 上行透過配置         · 近待放发         · 下行通過配置         · 所行通過配置         · 所行通過配置         · 所行通過配置         · 原统节点         · 回信         · 回信         · 回信         · 回信         · 回信         · 回信         · · 回信         · · · · · · · · · · · · · · · | •                                               |                          |                  | 0     | <b>V</b>                                   | 2                                                                 | <b>.</b>    | <u>ii</u>      |      |  |
| 通讯管理机       1 点击 '通信参数'按钮            ·  通讯系统         ·  应用配置         上行该发表         ·  下行通道配置         系统节点        1 点击 '通信参数'按钮             ·  下行通道配置         系统节点           ·        通信参数设置             ·                                                                                                    | 新建配置                                            | 打开配置                     | 保存配置             | 召唤APP | 下发APP                                      | 开始调试                                                              | 通讯参数        | 50网关           |      |  |
|                                                                                                    |                                                 | 通讯管理机                    |                  | 节点配置  |                                            |                                                                   | 1 点i        | -<br>击"通信参数"按钮 | B    |  |
| 1000000000000000000000000000000000000                                                                                                    | ● 通出展新庭<br>应用局理<br>上行建造<br>上行转发<br>● 下行通道<br>系统 | 2<br>國國<br>決決<br>新聞<br>一 |                  |       | 数设置<br>设备IP地址:<br>減口号:<br><u>這接</u><br>3 f | eccc<br>(二二)<br>(二二)<br>(二二)<br>(二二)<br>(二二)<br>(二二)<br>(二二)<br>( | ¥闭<br>于设备连接 | 2 输入5G网关       | 设备IP |  |
| 体中文 ▼ DPU110:已断开连接!!!                                                                                                    | 删除节点<br>]体中文                                    | ■                        | 增加节点<br>已断开连接!!! |       |                                            |                                                                   |             |                |      |  |

#### 4) 搜索到不在同一网段的设备情况

| 0                                                                                          |                             |      | 0     | V                    | 2        | ۵.   | <u>i</u>   |       |            |
|--------------------------------------------------------------------------------------------|-----------------------------|------|-------|----------------------|----------|------|------------|-------|------------|
| 新建配置                                                                                       | 打开配置                        | 保存配置 | 召唤APP | 下发APP                | 开始调试     | 通讯参数 | 56网关       | AFF状态 | Four-Faith |
|                                                                                            | 通讯管理机                       |      | 一节点配置 |                      |          |      |            |       |            |
| <ul> <li>通訊系統</li> <li>应用配</li> <li>上行通</li> <li>上行转</li> <li>▲ 下行通</li> <li>系約</li> </ul> | 置<br>道配置<br>发表<br>道配置<br>衍点 |      |       |                      |          |      |            |       |            |
|                                                                                            |                             |      |       | configTool<br>阿股描误,请 | 重新设置电脑网段 |      | ₽ <u>×</u> |       |            |
|                                                                                            |                             |      |       |                      |          |      |            |       |            |
| 删除节点                                                                                       |                             | 曾加节点 |       |                      |          |      |            |       |            |
|                                                                                            |                             |      |       |                      |          |      |            |       |            |

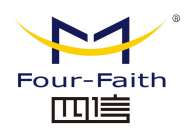

| 2000<br>1930                              | <b>》</b><br>打开配置 | 保存政策 | CONTRACTOR | TT发ATP                                  | کی<br>Habiijiiiii        | · 通讯参数                     | ₩<br>1940年 | CO<br>AFF状态 |  |
|-------------------------------------------|------------------|------|------------|-----------------------------------------|--------------------------|----------------------------|------------|-------------|--|
| 遭讯系统<br>应用配<br>上行遗述<br>上行谈述<br>下行遗述<br>系统 | 通訊管理机            |      |            | 数22型<br>役音27世址:<br>端口号:<br><br><br><br> | 192.16<br>192.19<br>6666 | 5.9.251<br>5.147.130<br>关闭 |            |             |  |
|                                           |                  |      |            |                                         |                          |                            |            |             |  |

此时可以从下拉框中看到不同网段的 IP 地址,要根据这个 IP 地址,我们需要修改电脑 IP 与 设备 IP (192.168.9.251)在同一网段后再次进行连接。此 处以 Windows 7 为例修改电脑 IP。 ①打开"控制面板"

|                                         | 2点击控制面板                   | 控制面板   |
|-----------------------------------------|---------------------------|--------|
|                                         |                           | 设备和打印机 |
|                                         |                           | 默认程序   |
|                                         |                           | 帮助和支持  |
|                                         |                           | 运行     |
|                                         |                           |        |
| -                                       |                           |        |
|                                         |                           |        |
|                                         |                           |        |
| ) 所有程序                                  | z                         |        |
| <ul> <li>所有程序</li> <li>1点击电影</li> </ul> | <b>\$</b><br>函左下角"Win 徽标" |        |

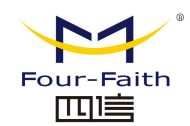

调整计管机的设置

②打开"查看网络状态与任务"

| 调整计算 | 算机的设置                                                                                    | 查看方式:                                                                                                    |
|------|------------------------------------------------------------------------------------------|----------------------------------------------------------------------------------------------------|
|      | 系统和安全<br>重着您的计算机状态<br>备份您的计算机<br>查找并解决问题 点击"网络与Internet"类目下的<br>"音看网络状态和任务"<br>查看网络状态和任务 | <ul> <li>□</li> <li>□</li></ul> |
| -0   | 硬件和声音<br>查看设备和打印机<br>添加设备                                                                | 时钟、语言和区域<br>更改键盘或其他输入法<br>更改显示语言                                                                                                    |
|      | 程序 卸数程序                                                                                  | 轻松访问<br>使用 Windows 建议的设置<br>优化视频显示                                                                                                    |

③点击左侧"更改适配器设置",右击选择"本地连接"->"属性"。

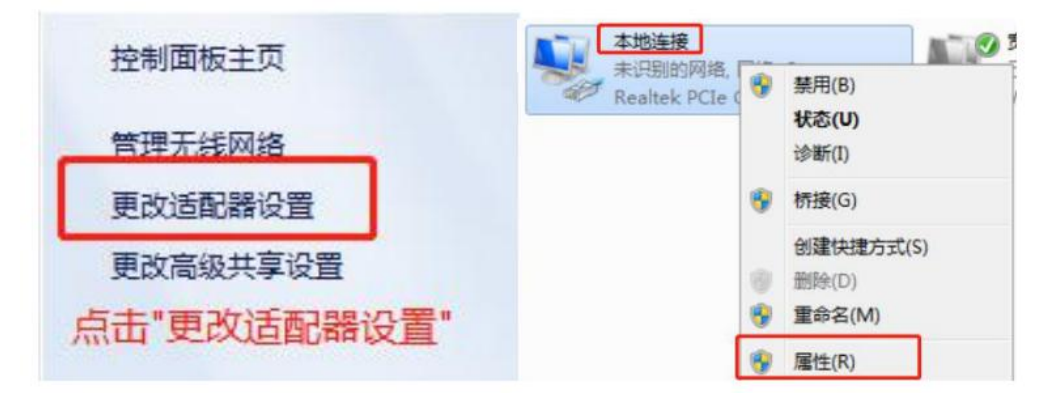

④下拉并选择"TCP/IPv4",并点击"属性"。

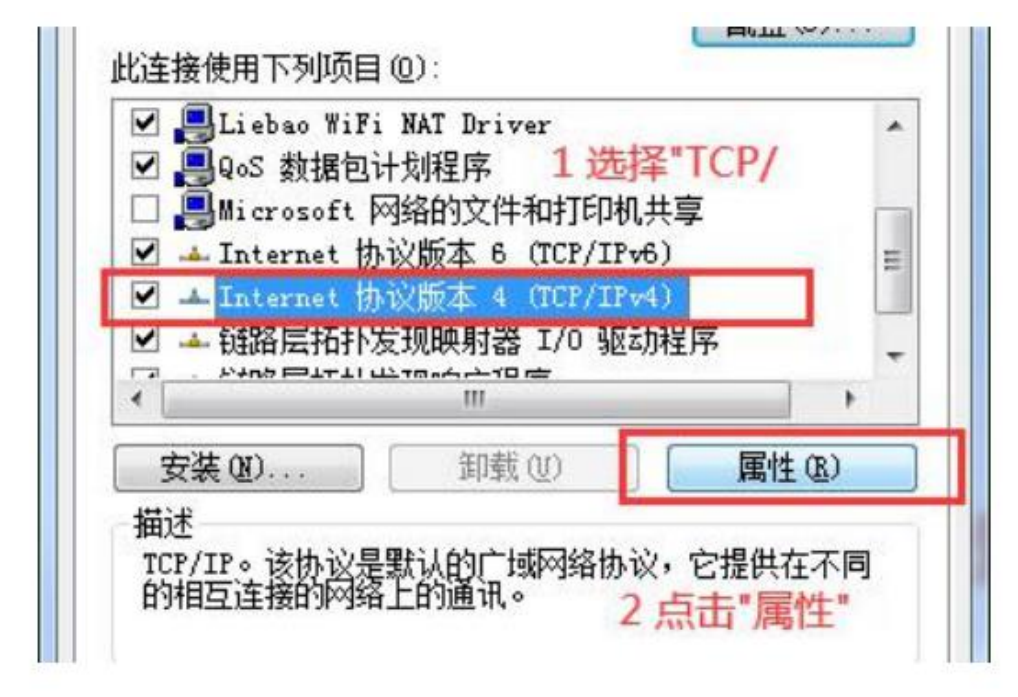

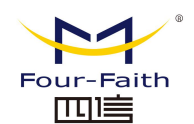

⑤填入一个与设备同网段的 IP 并正确配置子网掩码、默认网关、DNS 等内容,点击"确 定"以保存。

| 常规                                |                                  |
|-----------------------------------|----------------------------------|
| 如果网络支持此功能,则可以!!<br>您需要从网络系统管理员处获得 | 获取自动指派的 IP 设置。否则,<br>导适当的 IP 设置。 |
|                                   |                                  |
| ◎ 自动获得 IP 地址(0)                   |                                  |
| ● 使用下面的 IP 地址(S):                 | L 填入一个与设备同网段的II                  |
| IP 地址(I):                         | 192 . 168 . 9 . 38               |
| 子阿掩码(V):                          | 255.255.255.0                    |
| 默认网关 (0):                         | 192 .168 . 9 . 1                 |
| ● 自动获得 DMS 服务器地址                  | ± (B)                            |
| ◎ 使用下面的 DNS 服务器堆                  | 94£ (E) :                        |
| 首选 DNS 服务器 (P):                   | 218 . 85 . 152 . 99              |
| 备用 DMS 服务器(A):                    | <b>x x x</b>                     |
| 🔲 退出时验证设置 (L)                     | 高级(V)                            |
|                                   | 2 冲动态合但左                         |

完成网段切换后关闭并再次打开"5G 智能边缘网关标准配置工具"进行设备连接,进行相关配置工作。

| DPUConfigT                                                | ool V1.0.14-4                                    |                  |               |                     |                  |                  |                  | A 1 |                 |
|-----------------------------------------------------------|--------------------------------------------------|------------------|---------------|---------------------|------------------|------------------|------------------|-----|-----------------|
| 新建配置                                                      | <b>》</b><br>打开配置                                 | 保存配置             | (CO)<br>召唤APP | <b>III</b><br>下发APP | <b>经</b><br>开始调试 | <b>。</b><br>通讯参数 | <b>运</b><br>56网关 |     | Nour-Faith []]] |
|                                                           | 通讯管理机                                            |                  | 节点配置          |                     |                  |                  |                  |     |                 |
| ▲ 通讯系统                                                    |                                                  |                  |               |                     |                  |                  |                  |     |                 |
| <u>通訊系統</u> <u>应用配</u> 上行通     上行通     上行通     デ行通     系統 | 室<br>道配 <u>语</u><br>发表<br>道配 <del>直</del><br>论节点 |                  |               |                     |                  |                  |                  |     |                 |
| #除於节点<br>調体中文<br>终端版本:10.00                               | • DPV/110<br>.1                                  | 增加节点<br>: 已连接!!! |               |                     |                  |                  |                  |     |                 |

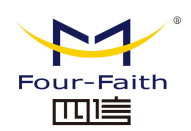

# 3.3 网关网络参数配置

| DPUConfig                                    | Tool V1.0.16-8 |          |          |        |            |          |        |           | - 🗆 ×      |
|----------------------------------------------|----------------|----------|----------|--------|------------|----------|--------|-----------|------------|
| <b>1</b> 11111111111111111111111111111111111 |                | 日本の学     | 7783.400 | THEADD | 2144)(B);# | <b>ب</b> |        |           | Four-Faith |
| 初建间位                                         | 1177月6点        | 141786.0 |          | Ngari  | 开加闸风       | 進机診察     | DOWNER | AFT (ASU) |            |
| いる川支付                                        | 通讯管理机          |          | UMBIT    |        |            |          |        |           |            |
| - 通机系統 应用配                                   | 豎              |          |          |        |            |          |        |           |            |
| 上行通                                          | 道配置            |          |          |        |            |          |        |           |            |
| 上行转<br>× 下行通                                 | 友表<br>道配置      |          |          |        |            |          |        |           |            |
| 系统                                           | Ŕ节点            |          |          |        |            |          |        |           |            |
|                                              |                |          |          |        |            |          |        |           |            |
|                                              |                |          |          |        |            |          |        |           |            |
|                                              |                |          |          |        |            |          |        |           |            |
|                                              |                |          |          |        |            |          |        |           |            |
|                                              |                |          |          |        |            |          |        |           |            |
|                                              |                |          |          |        |            |          |        |           |            |
|                                              |                |          |          |        |            |          |        |           |            |
|                                              |                |          |          |        |            |          |        |           |            |
|                                              |                |          |          |        |            |          |        |           |            |
|                                              |                |          |          |        |            |          |        |           |            |
|                                              |                |          |          |        |            |          |        |           |            |
|                                              |                |          |          |        |            |          |        |           |            |
| -                                            |                |          |          |        |            |          |        |           |            |
| 删除节点                                         | ł              | 增加节点     |          |        |            |          |        |           |            |
| 简体中文                                         | ▼ DPV110       | : 已连接!!! |          |        |            |          |        |           |            |
| 终端版本: 1.0.0                                  | d              |          |          |        |            |          |        |           |            |

点击 5G 网关的图标,打开下面的网关网络参数配置界面:

| WAN设置<br>WAN连接类型 |                | 网络配置<br>路由器IP             |         |            |
|------------------|----------------|---------------------------|---------|------------|
| 连接类型             | 已禁用            | ▼ 本地IP地址                  | 192.16  | 68.9_,169  |
|                  |                | 子阿掩码                      | 255.25  | 55.255.0_  |
|                  |                | 网关                        | 100.10  | 00.100.1_  |
|                  |                | 本地的s                      | 218.85  | 5 152. 99_ |
|                  |                | 网络地址服务器设置(DHCP)<br>DHCP类型 | DHCP服务器 | •          |
|                  |                |                           | 禁用      | -          |
|                  | DPUContig Tool | 1 X                       | 192.16  | 68.100.10_ |
|                  |                |                           | 50      |            |
|                  | 读配置信息成功        | 1                         | 66      |            |
|                  |                | 是                         | 77      |            |
|                  |                |                           |         |            |
|                  |                | NTP客户端                    | 启用      |            |
|                  |                |                           |         |            |
|                  |                | 时间调整                      |         | 245170     |
|                  |                |                           | 1 版正    | 映椒         |
|                  |                |                           |         |            |
|                  |                | 保存设置                      | 应用      | 取消         |

当界面打开时,会自动读取网关的配置信息。

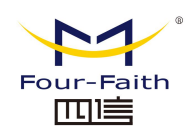

# 3.3.1 WAN 口配置

| WAIN车接类型  |                             | □ □ 网络配置<br>□ 路由器IP      |         |                  |
|-----------|-----------------------------|--------------------------|---------|------------------|
| 连接类型      | 静态IP                        | 本地IP地址                   |         | 192. 168. 9 169  |
| wan iptut | 日禁用<br>検索 ロ                 | 子网摘码                     |         | 255. 255. 255. 0 |
| 子阿撞码      | 自动配置-DHCP<br>255.255.255.0_ | 网关                       |         | 100. 100. 100. 1 |
| 网关        | 100. 100. 100. 1            | 本地DBS                    |         | 218.85152.99_    |
| 静态DNS 1   | 114. 114. 114. 114          |                          |         |                  |
| 静态DNS 2   | 888                         |                          |         |                  |
| 静态DNS 3   | 888                         | 网络地址服务器设置(DHCP)          |         |                  |
|           |                             | DHCP类型                   | DHCP服务器 | •                |
|           |                             | DHCP服务器                  | 禁用      | •                |
|           |                             | 起始IP地址                   |         | 192.168.100.10_  |
|           |                             | 最大DHCP用户数                |         | 50               |
|           |                             | 客户端租约时间(min)             |         | 66               |
|           |                             | WIRS                     |         | 77               |
|           |                             | 时间设置<br>NTP客户端           | 启用      | •                |
|           |                             | 时间调整                     |         |                  |
|           |                             | 自动 - 2020-11-12 14:00:15 | i i     | 没定 读职            |
|           |                             |                          |         |                  |

网关网络参数配置界面的左边是 WAN 口的配置

"WAN 连接类型"设置部分描述如何配置将 5G 智能边缘网关连接到互联网。可以从您的 ISP 处取得这方面的详细信息。

#### WAN 连接类型

从下拉菜单中选择您的 ISP 为您提供的 Internet 连接类型, WAN 连接类型包括 7 种方式: 禁用, 静态 IP, 自动配置-DHCP, HUAWEI-5G。

方式一:禁用

| 连接类型 |  |
|------|--|
|------|--|

禁止 WAN 口的连接类型设置

#### 方式二:静态 IP

商务光纤等专线接入通常会采用这种连接类型。宽带服务商会向您提供 IP 地址,子网掩码, 网关和 DNS 等详细参数,您需要将这些参数设置在网关上。

| 连接类型     | 静态IP | ~  |   |
|----------|------|----|---|
| WAN IP地址 | 0.0. | 0. | 0 |
| 子网掩码     | 0.0. | 0. | 0 |
| 网关       | 0.0. | 0. | 0 |
| 静态DNS 1  | 0.0. | 0. | 0 |
| 静态DNS 2  | 0.0. | 0. | 0 |
| 静态DNS 3  | 0.0. | 0. | 0 |

WAN IP 地址: 用户根据自己或者 ISP 分配而设置的 IP 地址

#### 厦门四信智慧电力科技有限公司

 Add:
 厦门集美区软件园三期诚毅大街 370 号 A06 栋 11 层

 网址:
 www.four-faith.net
 客服热线: 400-8838-199

Page 23 of 53

Tel: 0592-6300320

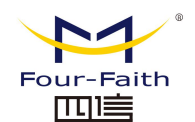

 子网掩码:
 用户根据自己或者 ISP 分配而设置的子网掩码

 网关:
 用户根据自己或者 ISP 分配而设置的网关

 静态 DNS (1-3):
 用户根据自己或者 ISP 分配而设置的静态 DNS

#### 方式三: 自动配置-DHCP

5G 智能边缘网关默认的 WAN 连接类型。有线电视(Cable)和部分小区宽带采用这种连接 方式。如深圳天威视讯,上海有线通等。

连接类型

自动配置 - DHCP 🔽

WAN 口的 IP 地址有 DHCP 的方式获取

#### 方式四: HUAWEI-5G

WAN 口的 IP 地址由 5G 自动获取的方式获取

| 置 | 无线            | 升级               | Shell | 摄像头 |                          |   |
|---|---------------|------------------|-------|-----|--------------------------|---|
| W | AN设置<br>WAN连接 | <sub>後类型</sub> 一 |       |     |                          |   |
|   | 连接类型          | <u>២</u>         |       |     | HUAWEI 5G<br>已禁用<br>释念IP | * |
|   |               |                  |       |     | 日5月町、五一DHCP<br>HUAWEI 5G |   |
|   |               |                  |       |     |                          |   |

### 3.3.2 LAN 口配置

| o 5G网关<br>2월 无线 升级 Shell 摄像头 |     |                                                                                            | - 🗆 X                                                               |
|------------------------------|-----|--------------------------------------------------------------------------------------------|---------------------------------------------------------------------|
| ¥A9设置<br>▼¥A5连接类型<br>连接类型    | 己禁用 | ○ ○ ○ ○ ○ ○ ○ ○ ○ ○ ○ ○ ○ ○ ○ ○ ○ ○ ○                                                      | 192.168.9_189<br>265.255.255.0_<br>100.100.100.1_<br>210.65_152.99_ |
|                              |     | 一闩端地址服务器设置(30:27)<br>10:27款运<br>10:27款运<br>起给12:地址<br>最大10:27地址<br>電子/映图:52时间(4:1.)<br>VIE | MNT服务器 ・<br>第用 ・<br>192.160.100.10_<br>60<br>77                     |
|                              |     | 时间设置<br>307家户间诸                                                                            | 自用                                                                  |
|                              |     | 日封石调整<br>自动 ▼ 2020-11-12 14:3                                                              | 11:16 论定 读取                                                         |
|                              |     | 保存设置                                                                                       | 应用 取消                                                               |

网络配置界面的左侧为 LAN 口的配置界面 网络设置部分可以对连接到 5G 智能边缘网关以太网端口上的网络设置进行修改。

#### 厦门四信智慧电力科技有限公司

 Add:
 厦门集美区软件园三期诚毅大街 370 号 A06 栋 11 层

 网址:
 www.four-faith.net
 客服热线:
 400-8838-199

Page 24 of 53

Fax: 0592-5912735

Tel: 0592-6300320

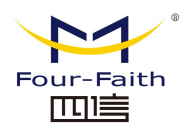

| 本地IP地址 | 192. 168. 1.   | 1 |
|--------|----------------|---|
| 子网掩码   | 255. 255. 255. | 0 |
| 网关     | 0.0.0.         | 0 |
| 本地DNS  | 0.0.0.         | 0 |

**本地 IP 地址:** 表示可以由您的局域网看到的 5G 智能边缘网关 IP 地址

子网掩码:表示可以由您的局域网看到的 5G 智能边缘网关 IP 地址子网掩码。

**网关:** 设置 5G 智能边缘网关内部的网关,若默认设置,则内部网关为 5G 智能边缘网关本 身的地址

本地 DNS: DNS 服务器由运营商接入服务器自动分配,如果你有自己的 DNS 服务器或者其他稳定可靠的 DNS 服务器,可以选择使用这些可靠的 DNS 服务器。否则,默认设置

#### 网络地址服务器设置 (DHCP)

这些设置用于对 5G 智能边缘网关的动态主机配置协议(DHCP)服务器功能进行配置。5G 智能边缘网关可以作为网络的一个 DHCP 服务器。DHCP 服务器自动为网络中的每一台计 算机分配一个 IP 地址。如果选择启用 5G 智能边缘网关的 DHCP 服务器选项,则您可以 将局域网上所有电脑设置成自动获取 IP 地址和 DNS,并确保在网络中没有其它的 DHCP 服务器。

| - 网络地址服务器设置(DHCP) —— |         |                    |
|----------------------|---------|--------------------|
| DHCP类型               | DHCP服务器 | <b>.</b>           |
| DHCP服务器              | 禁用      | •                  |
| 起始IP地址               |         | 192. 168. 100. 10_ |
| 最大DHCP用户数            |         | 50                 |
| 客户端租约时间(min)         |         | 66                 |
| WINS                 |         | 77                 |

**DHCP 类型**:包括 DHCP 服务器和 DHCP 转发器两种 若设置成 DHCP 转发器则输入 DHCP 的服务器地址,如下

| DHCP 类型  | DHCP 转发器 🖌 |
|----------|------------|
| DHCP 服务器 | 0.0.0.0    |

**DHCP 服务器:** DHCP 在出厂的时候默认启用。如果网络中已经有 DHCP 服务器,或者您 不希望有 DHCP 服务器,则单击"禁用"。若你选择 DHCP 转发器则填入相应的 DHCP 服务器 IP。

起始 IP 地址:输入范围 1-254 输入一个数值,用于 DHCP 服务器分配 IP 地址时的起始值。因为本 5G 智能边缘网关的默认 IP 地址为 192.168.1.1,所以,起始 IP 地址必须为 192.168.1.2 或更大但又比 192.168.1.254 小的数值。默认的起始 IP 地址为 192.168.1.100。 最大 DHCP 用户数:输入您希望 DHCP 服务器分配 IP 地址的最大电脑数量。这个数量不能超过 253,且 IP 起始地址加上用户数不能大于 255,默认数值为 50。

客户端租约时间:指动态 IP 地址的网络用户占用 IP 地址的租约周期。输入以分钟为单位

Page 25 of 53

#### 厦门四信智慧电力科技有限公司

Add: 厦门集美区软件园三期诚毅大街 370 号 A06 栋 11 层 网址: www.four-faith.net 客服热线: 400-8838-199 Tel: 0592-6300320 Fax: 0592-5912735

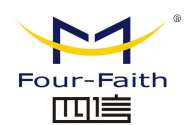

的时间,这样,该用户"租用"了这个动态 IP 地址。动态 IP 地址到期后,会自动分配给用 户一个新的动态 IP 地址。默认设置为 1440 分钟,代表 1 天。可设置范围 0-99999

#### 时间设置

| NTP客户端 | 启用 | • |
|--------|----|---|
|        |    |   |

**NTP 客户端:** 开启和禁用为系统内部提供一个对时功能,即设置系统时间**时区:** 西 12 区到东 12 区,通过自己的位置设定

夏令时:根据自己的位置设定

**服务器 IP/主机名称:** 你 NTP 服务器的 IP 地址,最长 32 个字符,若无则系统会默认去找服务器

#### 校准时间

| 寸间调整 |                     |     |    |    |
|------|---------------------|-----|----|----|
| 自动 👻 | 2020-11-12 14:31:16 | ÷ [ | 设定 | 读取 |

为系统校准时间,刷新则获取网页当时的时间,设置,则修改系统的时间。为系统校时的功能,特别是在无法获取到 NTP 服务的时候,可以手动为系统校时。在修改之前先点读取,获取当前网关的配置,然后再重新设定时间。

完成修改后,单击"保存设置"按钮来更改但不生效,单击"应用"按钮来使更改生效,或是单击"取消改动"按钮来取消更改。帮助信息位于屏幕的右侧。

### 3.4 摄像头设置

登录后,点击 5G 网关按钮,如下图:

#### 厦门四信智慧电力科技有限公司

Page 26 of 53

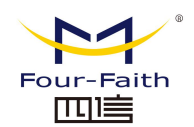

| DPUConfig                      | Tool V1.0.17-6 |           |                 |         |      | 1         |            |        | - 0                | ×  |
|--------------------------------|----------------|-----------|-----------------|---------|------|-----------|------------|--------|--------------------|----|
|                                |                |           | ()<br>7182 (100 | Tribum. |      | 3.144     |            |        | Four-Faith         | 11 |
| 新建創造                           | 打开創造           | 保存創造      | 召唤APP           | 下友APP   | 开始调试 | 通讯参数      | 56种9天      | APP状态  |                    |    |
|                                | 通讯管理机          |           | で見解査            |         |      | -         |            |        |                    |    |
| · 通讯系统<br>应用配                  | <b>2</b>       |           |                 |         |      |           |            |        |                    |    |
| 上行通                            | 道配置            |           |                 |         |      |           |            |        |                    |    |
| 上行转                            | 发表             |           |                 |         |      |           |            |        |                    |    |
| <ul> <li>NT通<br/>系统</li> </ul> | 道配宣<br>铭节点     |           |                 |         |      |           |            |        |                    |    |
|                                |                |           |                 |         |      |           |            |        |                    |    |
|                                |                |           |                 |         |      |           |            |        |                    |    |
|                                |                |           |                 |         |      |           |            |        |                    |    |
|                                |                |           |                 |         |      |           |            |        |                    |    |
|                                |                |           |                 |         |      |           |            |        |                    |    |
|                                |                |           |                 |         |      |           |            |        |                    |    |
|                                |                |           |                 |         |      |           |            |        |                    |    |
|                                |                |           |                 |         |      |           |            |        |                    |    |
|                                |                |           |                 |         |      |           |            |        |                    |    |
|                                |                |           |                 |         |      |           |            |        |                    |    |
|                                |                |           |                 |         |      |           |            |        |                    |    |
|                                |                |           |                 |         |      |           |            |        |                    |    |
|                                |                |           |                 |         |      |           |            |        |                    |    |
|                                |                |           |                 |         |      |           |            |        |                    |    |
|                                |                |           |                 |         |      |           |            |        |                    |    |
| 删除节点                           |                | 增加节点      |                 |         |      |           |            |        |                    |    |
|                                | _              |           |                 |         |      |           |            |        |                    |    |
| 本中文                            | ▼ DPU11        | 0: 已连接!!! |                 |         |      |           |            |        |                    |    |
| 版本: 1.0.0                      | .1             |           |                 |         |      |           |            |        |                    |    |
|                                |                |           |                 |         |      |           |            |        |                    |    |
|                                |                |           |                 |         |      |           |            |        |                    |    |
| 工饵                             | 伸引其            | と思        |                 |         |      |           |            |        |                    |    |
| ノ 1双                           | 豚大り            | く且.       |                 |         |      |           |            |        |                    |    |
| 5G网关                           |                | _         |                 |         |      |           |            |        | - 0                |    |
| 置 无线                           | 升级 Shell       | 摄像头       |                 |         |      |           |            |        |                    |    |
| - WAN设置 -                      |                |           |                 |         |      | 网络配罟      |            |        |                    |    |
| WANj车接续                        | 大型 (二) (世)     |           | 14              |         |      | 路由器IP     |            |        |                    |    |
| 连接类型                           |                |           | 已禁用             |         | •    | 本地IP地址    |            |        | 192.168.9169       | _  |
|                                |                |           |                 |         |      | 子网掩码      |            |        | 255. 255. 255. 0   |    |
|                                |                |           |                 |         |      | 网关        |            |        | 100.100.100.1      |    |
|                                |                |           |                 |         |      | 本地DMS     |            |        | 218.85152.99_      |    |
|                                |                |           |                 |         |      |           |            |        |                    |    |
|                                |                |           |                 |         |      |           |            |        |                    |    |
|                                |                |           |                 |         |      | 网络地址服     | 务器设置(DHCP) | DUSED  | <b>朱</b> 熙         |    |
|                                |                |           |                 |         |      | DUCP 肥素 嘲 |            | DRUP A | កែមិ               | -  |
|                                |                |           |                 |         |      | 加に加労蓄     |            | 崇用     | 100 100 100 10     | •  |
|                                |                |           |                 |         |      | 起頭工理型     | -41        |        | 192. 168. 100. 10_ | =  |
|                                |                |           |                 |         |      |           |            |        | 16.11              |    |

客户端租约时间(min)

WINS

时间设置

NTP客户湍

时间调整

自动 - 2020-11-13 09:12:55

保存设置 应用 取消

66 77

启用

• 设定 读取

•

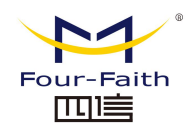

| IPCO IPC1      | IPC2    | IPC3           | IPC4     | IPC5 | IPC6 | IPC7 |   |
|----------------|---------|----------------|----------|------|------|------|---|
| IPC配置<br>摄像头状态 | (       | ●开启○关闭         | │ 媒体信息配置 | 5    | H264 |      | • |
| 攝像头名称          | IPCO    |                | 视频存储时长   | ÷    | 10   |      |   |
| IP             | 192.168 | .9.200         |          |      |      |      |   |
| 満口             | 554     |                |          |      |      |      |   |
| 用户名            | admin   |                |          |      |      |      |   |
| 密码             | xmsx123 | 456            |          |      |      |      |   |
| 攝像头视频流地址       | 4/ch33/ | main/av_stream |          |      |      |      |   |
| PIC_URL        | 192.168 | . 9. 200       |          |      |      |      |   |

如上图所示最多可以配置 8 个支持 RTSP 协议摄像头的参数,在开始配置之前先点击读取按 钮,获取当前通道的配置参数,然后再进行修改。 摄像头状态: 开启、关闭,表示是否要开启这一路的摄像头。 摄像头名称:默认为 IPC+通道号 IP: IPC 的 IP 地址 端口: RTSP 的端口号 用户名: 登录 IPC 的用户 密码:登录 IPC 的用户 摄像头视频流地址: RSTP 流的地址 PIC\_URL: IPC 的 IP

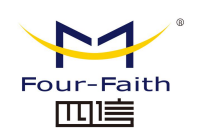

# 第四章 APP 的打包和安装

## 4.1 应用安装包结构说明

5G 智能边缘网关 F-IEG100 可使用的应用安装包应符合如下目录结构

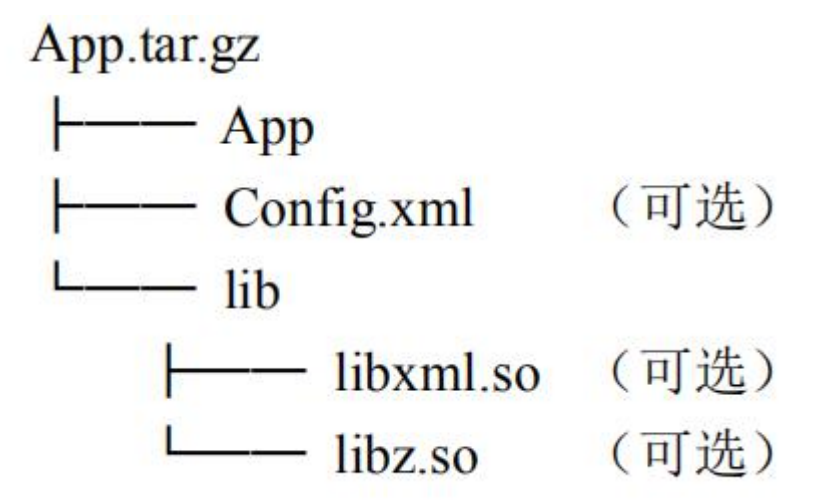

1、App 为应用程序的主程序,应用安装包的名称应与该主程序名称一致,安装后才可 正常运行。应用程序应是使用提供的 aarch64-himix100-linux-编译工具开发编译的应用程 序。

2、Config.xml(可选)指的是用于配置 App 运行的相关配置文件,该文件由开发 App 的人员进行编写,此处 Config.xml 仅为示例,亦可以为其他类型的文件或包含多个文件。3、Lib 文件夹下存放的是用以支持 App 运行的相关库文件(可选),此处仅为示例。

# 4.2 应用包打包指令

1、使用 ls App 查看当前 App 文件夹下我们已经准备好的应用程序及相关文件 命令: ls App/

App config.xml lib

2、使用 tar 命令进行打包 命令: tar -czvf App.tar.gz ./App/

\_\_\_\_\_\_g@ubuntu:~\$ tar -czvf App.tar.gz ./App/ ./App/ ./App/App ./App/config.xml ./App/lib/ ./App/lib/ ./App/lib/libxml.so ./App/lib/libz.so

#### 厦门四信智慧电力科技有限公司

 Add:
 厦门集美区软件园三期诚毅大街 370 号 A06 栋 11 层

 网址:
 www.four-faith.net
 客服热线: 400-8838-199

Page 29 of 53

Tel: 0592-6300320

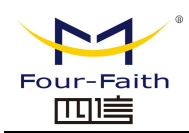

3、查看打包好的安装包

# \_\_\_\_\_g@ubuntu:~\$ ls App.tar.gz App.tar.gz

此时我们打包好的应用程序安装包(App.tar.gz)就可以通过 5G 智能边缘网关 F-IEG100 配 套的配置工具进行下发,安装并运行

## 4.3 导入安装包并安装

1、点击"下发 APP" 按钮

|      |      |      | 0     | $\mathbf{V}$ | 2    | <u>.</u> | ÷.   |  |
|------|------|------|-------|--------------|------|----------|------|--|
| 新建配置 | 打开配置 | 保存配置 | 召唤APP | 下发APP        | 开始调试 | 通讯参数     | 5G网关 |  |

2、点击"导入"按钮

| 选择 | 名称 | 状态 | APPID | 双击选择APP路径 | 双击选择XML路径 | 路径状态 | 双击进入配置 |
|----|----|----|-------|-----------|-----------|------|--------|
|    |    |    |       |           |           |      |        |
|    |    |    |       |           |           |      |        |
|    |    |    |       |           |           |      |        |
|    |    |    |       |           |           |      |        |
|    |    |    |       |           |           |      |        |
|    |    |    |       |           |           |      |        |
|    |    |    |       |           |           |      |        |
|    |    |    |       |           |           |      |        |
|    |    |    |       |           |           |      |        |
|    |    |    |       |           |           |      |        |
|    |    |    |       |           |           |      |        |
|    |    |    |       |           |           |      |        |

3、点击导入应用安装包及 XML 配置文件(可选),此处的 XML 配置文件应符合配置 工具提供的 XML 格式要求,该配置文件将自动解析到 5G 智能边缘网关设备数据库中。

| 选择      | <u>୧</u> 💌       |
|---------|------------------|
| APP又件   |                  |
|         |                  |
|         | 1点击导入应用安装包       |
| APP压缩文件 | 点击导入升级包          |
| APP配置文件 | 2点击导入XML配置文件(可选) |
|         | 福认               |
|         | NOT ST.          |
|         |                  |
|         |                  |
|         |                  |

4、勾选要下发安装的应用条目,并点击"确认"按钮进行下发、安装。

### 厦门四信智慧电力科技有限公司

Add:厦门集美区软件园三期诚毅大街 370 号 A06 栋 11 层网址:www.four-faith.net客服热线:400-8838-199Tel:0592-6300320

Page 30 of 53

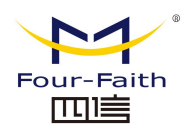

| 洗择   | 名称    | 状态    | APPID  | 双击选择APP路径             | 双击选择XML路径           | 路径状态 | 双击进入配置 |
|------|-------|-------|--------|-----------------------|---------------------|------|--------|
|      | Арр   | 新增APP | 027441 | E:/Mydoc/linux_share/ | File/App_027441.xml | 正常   | (ii)   |
| 1 勾选 | 要安装的应 | 用     |        |                       |                     |      |        |
|      |       |       |        |                       |                     |      |        |
|      |       |       |        |                       |                     |      |        |
|      |       |       |        |                       |                     |      |        |
|      |       |       |        |                       |                     |      |        |
|      |       |       |        |                       |                     |      |        |
|      |       |       |        |                       |                     |      |        |
|      |       |       |        |                       |                     |      |        |

5、安装包将经过合法性校验、传输、安装等工作,可能需要等待若干分钟即可安装成功。

| 5G-GatewayConfigTool | ? × |
|----------------------|-----|
| 正在下发,请稍等             |     |
| -                    | 24% |

6、安装完成,弹出"安装成功"提示框。

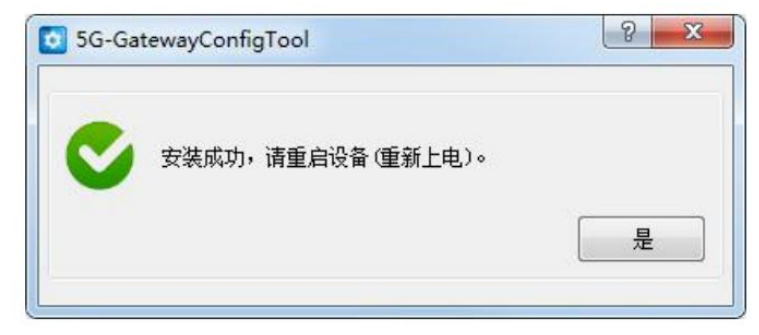

# 4.4 应用信息查看

1、安装完成后应用程序状态更新为"已存在 App",通过双击"配置"选项按钮,再 点击"读取"可查看当前应用状态,可以看到刚才安装完成的应用程序为 running 状态, 表

示当前应用正在运行。

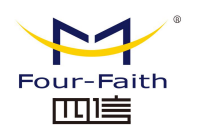

| 选择 | 名称  | 状态     | APPID                                                | 双击选择APP路径                                                                               | 双击选择XML路径           | 路径状态 | 双击进入配置  |
|----|-----|--------|------------------------------------------------------|-----------------------------------------------------------------------------------------|---------------------|------|---------|
| 8  | Арр | 已存在APP | 021333                                               |                                                                                         | File/App 021333.xml | 正常   | 1       |
|    |     | Î      | AFF设置<br>AFF信息<br>AFFID<br>名称<br>大态<br>2 点击"读取<br>读取 | ご会茶           021333           App           running           可書看当前应用状态           详细信息 |                     |      | 1双击进入配置 |

2、点击"详细信息"按钮可以查看当前应用程序的创建时间、启动时间、重启次数等基本信息。

| 5G-G | atewayConfigTool                                                                                                    | 8 2           |
|------|----------------------------------------------------------------------------------------------------|---------------|
| C    | ExitCode:0<br>Created:2020-09-25T01:40:42<br>StartedAt:2020-09-25T01:40:44<br>FinishedAt:0001-01-01T00:00:00<br>RestartCount:0<br>IPAddress:172.17.0.2 | )             |
| 点击"  | 详细信息"可以查看当前应用                                                                                                    | 是<br>创建时间、重启次 |
| 点击"  | 详细信息"可以查看当前应用                                                                                                    | 创建时间、重度       |

3、点击工具上方菜单栏中的"APP 状态"可以查看到当前设备上的所有应用的 CPU 使用率、内存使用率、网络及磁盘使用情况等内容

| <b>烈津配置</b> | 打开配置  | 保存配置 | 召唤APP | 下发APP | 开始调试  | 通讯参数   | 50阿关      | APP状态 |           |    |
|-------------|-------|------|-------|-------|-------|--------|-----------|-------|-----------|----|
|             | 通讯管理机 |      | 节点配置  |       |       |        |           |       |           |    |
| 通讯系统        |       |      |       |       |       |        |           |       |           |    |
| APP         | 状态    |      |       |       |       |        |           |       | 8         | 23 |
|             | APPID |      | CPU % |       | MEM % |        | NET I/O   |       | BLOCK I/O |    |
| 1           | Арр   |      | 0.01% |       | 0.03% |        | 4.16kB/0B |       | OB/OB     |    |
|             |       |      |       |       |       |        |           |       |           |    |
|             |       |      |       | C     | 影新    | ±<br>ع |           |       |           |    |

#### 厦门四信智慧电力科技有限公司

Add: 厦门集美区软件园三期诚毅大街 370 号 A06 栋 11 层网址: www.four-faith.net客服热线: 400-8838-199Tel: 0592-6300320

Page 32 of 53

Fax: 0592-5912735

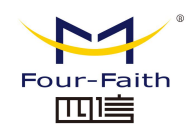

### 4.5 应用程序卸载

- DPUConfigTool V1.0.15-5 -0 0  $\mathbf{V}$ Ë. 2 0 0  $\bigcirc$ 新建配置 打开配置 保存配置 召唤APP 下发APP 开始调试 通讯参数 56网关 APP状态 节点配置 通讯管理机 ▲ 通讯系统 应用配置 应用配置 上行通道配置 上行转发表 4 下行通道配置 系统节点 8 🗙 DPUConfigTool ✓ 召唤配置成功 是 聯條节点 增加节点 简体中文 ▼ DPU110:已连接!!! 终端版本:1.0.0.1
- 1、连接设备成功后,点击菜单栏上的"召唤 APP" 按钮

2、点击菜单栏上的"下发 App" 按钮,可以查看我们刚刚召唤成功的 App 信息。

| 选择 | 名称  | 状态     | APPID  | 双击选择APP路径 | 双击选择XML路径           | 路径状态 | 双击进入配置 |
|----|-----|--------|--------|-----------|---------------------|------|--------|
|    | Арр | 已存在APP | 021333 |           | File/App_021333.xml | 正常   |        |
|    |     |        |        |           |                     |      |        |
|    |     |        |        |           |                     |      |        |
|    |     |        |        |           |                     |      |        |
|    |     |        |        |           |                     |      |        |
|    |     |        |        |           |                     |      |        |
|    |     |        |        |           |                     |      |        |
|    |     |        |        |           |                     |      |        |
|    |     |        |        |           |                     |      |        |
|    |     |        |        |           |                     |      |        |
|    |     |        |        |           |                     |      |        |

3、双击"配置"按钮,再点击"读取"按钮读取当前应用的信息,然后点击"卸载" 按钮对应用进行卸载

| 选择 | 名称  | 状态     | APPID                                         | 双击选择APP路径                                                | 双击选择XML路径                             | 路径状态 | 双击进入配置   |
|----|-----|--------|-----------------------------------------------|----------------------------------------------------------|---------------------------------------|------|----------|
|    | Арр | 已存在APP | 🖸 选择                                          |                                                          | 8 23                                  | 正常   | 1        |
|    |     |        | APF设置<br>AFF信息<br>AFFID<br>名称<br>大态<br>2 点击"昭 | 已支持<br>(02133<br>(App<br>(Punai)<br>(取*按钮读取信息<br>读取 译细信息 | ····································· | 行卸载  | 1 双击进入配置 |

4、等待应用程序卸载并进行残余数据清理等工作,约需等待 1 分钟左右。 **厦门四信智慧电力科技有限公司** 

 Add:
 厦门集美区软件园三期诚毅大街 370 号 A06 栋 11 层

 网址:
 www.four-faith.net
 客服热线: 400-8838-199

Page 33 of 53

Fax: 0592-5912735

Tel: 0592-6300320

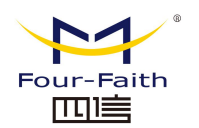

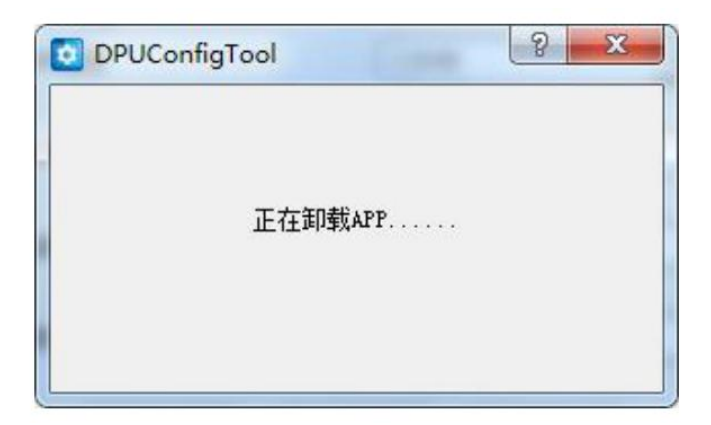

5、成功卸载 App

| DPUConfigTool  | 8 x |
|----------------|-----|
| <b>卸载APP成功</b> |     |
|                |     |

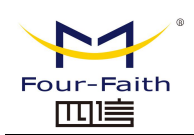

# 第五章 内置应用(104 主站)配置

### 5.1 概述

本说明适用于 "5G 智能网关标准配置工具"内置的 "104 主站"应用程序。该说明包 含了点表配置、设备模板定义等相关内容,指导用户正确配置和使用 "104 主站"应用程序。 本说明示例场景为某工厂配电房用电及环境监测,该场景拓扑结构如图所示。

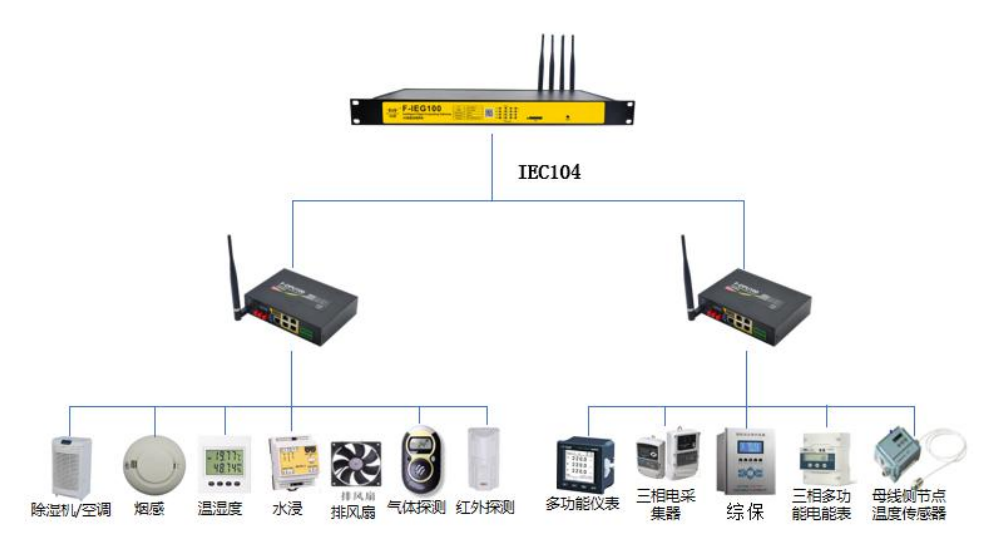

### 5.2 点表配置

### 1 新增节点及基本配置

1、打开,点击左侧"下行通道配置",点击"新增节点"

| manch        | 初州國國       | 举任献宣 | Rights | 下版ATT         | 开始调试     | 通机管数       | 56种关 /     | 11372B |               |   |
|--------------|------------|------|--------|---------------|----------|------------|------------|--------|---------------|---|
|              | 通讯管理机      |      | 节点配置   |               |          |            | 一 息口设置     |        |               |   |
| 通讯系统         |            |      | ***    |               | 高速曲点     |            | 波特军        |        | 9600          | • |
| 上行通道         | 宣<br>道記習   |      | THEOM  |               | MALTER   |            | 49-10/-    |        | 0             |   |
| 上行转为         | 发表         |      |        |               | 12       |            | 912 590122 |        | 0             |   |
| ▲ 下行通道<br>版は | 道記室<br>5节占 |      | 通道选择   |               | COM3     | •          | 停止位        |        | 1             | • |
| 新雄           | 115点       |      |        |               |          |            | 校验位        |        | NoParity      | • |
|              |            |      | 规约     |               | m_modbu  | srtu •     | :010       |        | VoFloaControl |   |
|              |            |      |        |               |          |            | APPID      |        |               |   |
|              |            |      | -      | 4845          | 0.0      | 1          | APP信息      |        | 已知敏           | ÷ |
|              |            |      |        | 200.2         | 0.11     |            | 48870      |        |               |   |
|              |            |      |        | 实时            | 鉄裾       |            | ALLID      |        |               |   |
|              |            |      | 通信:0 3 | 2610 3836     | o i¥l⊄∵o | រងផ្លែ ០   | 名称         |        |               |   |
|              |            |      |        | 2001/9 (220F) |          | 1.00.041-0 | 状态         |        |               |   |
|              |            |      |        | 乳             | 4        | ŧλ         |            |        |               |   |
|              |            |      |        |               |          |            | istite     | 详细信    | R 119         |   |
|              |            |      |        |               |          |            |            |        |               |   |
|              |            |      |        |               |          |            |            |        |               |   |
|              |            |      |        |               |          |            |            |        |               |   |
|              |            |      |        |               |          |            |            |        |               |   |
| 网络给节占        | 1          | 副加节点 |        |               |          |            |            |        |               |   |

#### 厦门四信智慧电力科技有限公司

 Add:
 厦门集美区软件园三期诚毅大街 370 号 A06 栋 11 层

 网址:
 www.four-faith.net
 客服热线:
 400-8838-199
 Tel:
 0592-6300320

Page 35 of 53

Fax: 0592-5912735

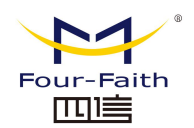

- 2、配置节点相关配置信息。本示例中:
- 1) 修改"节点名称"为"配电房监测"。
- 2) 选择"通道选择"为"ETH"。
- 3) 选择"规约"为"m\_104"。
- 4) 选择"通信模式"为"TCP Server"。
- 5) 修改"监听端口为 2404"。

| 新建設置               | 打开翻查                                                                                                    | 保存配置         | 召唤APP | 下发AFF        | 开始调试                    | 通讯参数          | 50网关           | APP扶态 |                    |        |
|--------------------|----------------------------------------------------------------------------------------------------|--------------|-------|--------------|-------------------------|---------------|----------------|-------|--------------------|--------|
|                    | 通讯管理机                                                                                                    |              | 节点教置  |              |                         |               | - EN2:0#       | 4选择   | 通信模式为*TCP S        | Server |
| 通讯系统<br>应用面<br>上行通 | 2월<br>19월 - 1997 - 1997 - 1997 - 1997 - 1997 - 1997 - 1997 - 1997 - 1997 - 1997 - 1997 - 1997 - 1997 - 1997 - 1997 - 1<br>1997 - 1997 - 1997 |              | 节点名称  |              | 1修改名称7<br>配电房监测         | )"配电房监测<br>N  | 通讯模式<br>监听端口   | C 181 | TCP Server<br>2404 | •      |
| 上行報<br>• 下行通<br>影  | 持发表<br>随道配置<br>统节点                                                                                                    |              | 通道选择  |              | 2 选择通道7<br>ETH          | •"ETH"        | AIT设置<br>AIT信息 | J 480 | 20m                | ÷      |
| NO.                | 电房监测                                                                                                    |              | 规约    |              | 3选择规约为<br>[m_104        | 7"m_104"<br>• | APPID<br>名称    |       |                    |        |
|                    |                                                                                                    |              |       |              | 規约设置                    | )             | 状态             |       |                    |        |
|                    |                                                                                                    |              |       |              | 实践相                     | ]             |                |       | 田信息 印教             |        |
|                    |                                                                                                    |              | 谨信:0  | , 選利:0<br>長出 | · 強酸: 0 : 維新: 0 : 維新: 0 | ,遥调:0<br>目入   |                |       |                    |        |
|                    |                                                                                                    |              |       |              |                         |               |                |       |                    |        |
|                    |                                                                                                    |              |       |              |                         |               |                |       |                    |        |
|                    |                                                                                                    |              |       |              |                         |               |                |       |                    |        |
| and the second     |                                                                                                    | of the state |       |              |                         |               |                |       |                    |        |

## 5.2 规约设置

1、选择节点配置中的"规约设置"

| 新建配置 打开配置 保存配置                     | 日頃AFF 下发AFF   | 开始调试 通讯参数                                                  | 50问关 APP状态              | 5                   |
|------------------------------------|---------------|------------------------------------------------------------|-------------------------|---------------------|
| 通讯管理机<br>通讯系统<br>应用配置<br>上行通道配置    | 节点配置          | 微电房监测                                                      | 网络设置<br>通讯模式<br>监听端口    | ICP Server     2404 |
| 上行转发表<br>* 下行通道配置<br>系统节点<br>配电房监测 | 通過法择          | ETH •                                                      | APP设置<br>APP信息<br>APPTD | (2004) ···          |
|                                    | 规约            | m_104 *                                                    | 名称                      |                     |
|                                    |               | 我约设置                                                       | ]                       |                     |
|                                    |               | 实时数据                                                       |                         | 详细信息                |
|                                    | 通信:0 , 通到:0 , | ·遥静:0 ,遥控:0 ,遥调:0<br>□ □ □ □ □ □ □ □ □ □ □ □ □ □ □ □ □ □ □ |                         |                     |
|                                    |               |                                                            |                         |                     |
|                                    |               |                                                            |                         |                     |

2、配置 104 规约的基本通信参数

#### 厦门四信智慧电力科技有限公司

Add: 厦门集美区软件园三期诚毅大街 370 号 A06 栋 11 层网址: www.four-faith.net客服热线: 400-8838-199Tel: 0592-6300320

C C

Page 36 of 53

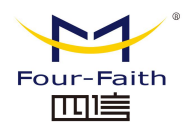

| 主法参数配置 (十进制) |     |            |            |      |       |
|--------------|-----|------------|------------|------|-------|
| 湖路地址长度       | [1  | •]         | 链路地址       | 1    |       |
| 发送原因长度       | 2   | •          | 公共地址字节长度   | 2    |       |
| 息召唤数据间隔      | 900 |            | 信息体字节长度    | 2    |       |
| 时间同步间隔       | 600 |            | 遥测类型       | 泽点值  |       |
| 國民憲          |     |            |            |      |       |
| 复制制料         | HIR | ]   清空   ] | 插入到当前 插入到4 | 新建终端 | 导入转发表 |
|              |     |            |            |      |       |
| 终端名称         | 设备如 | 的社         |            | 经满配置 |       |
| 经满名称         | 设备地 | 的          |            | 终病配證 |       |

3、点击"新建终端"按钮,并填入将要通信的 104 子站数量。

| a nyasy managana ya 1 Ali 1017 |     |                                                 |            |            |       |
|--------------------------------|-----|-------------------------------------------------|------------|------------|-------|
| 锑路地址长度                         | [1  | •                                               | 制路地址       | 1          |       |
| 发送原因长度                         | 2   | •                                               | 公共地址字节长度   | 2          |       |
| 总召唤数据间隔                        | 900 |                                                 | 信息体字节长度    | 2          |       |
| 时间同步间隔                         | 600 |                                                 | 遥测类型       | 浮点值        |       |
| 冬端配置                           |     |                                                 |            |            |       |
| () 复制 粘貼                       | 删除  | 清空                                              | 插入到当前 插入到4 | 新建终端       | 导入转发表 |
| 终端名称                           | iQ1 | 昏地址                                             |            | 终端配置 1点击"亲 | 建终端"按 |
|                                |     |                                                 |            |            |       |
|                                |     | <ul> <li>読述</li> <li>数量 2</li> <li>護</li> </ul> | 2 填入通信子站   | 的数量        |       |

4、填入子站名称,并修改对应的 104 规约设备地址。

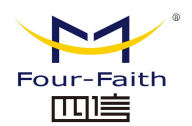

|        | 终端名称    | 设备地       | 跳  | 终端配置 |
|--------|---------|-----------|----|------|
| 采集终端-1 |         | 2         |    | 双击进入 |
| 采集终端-2 |         | 3         |    | 双击进入 |
| 填入子站   | 名称,并修改x | 加的104规约设备 | 地址 |      |

5、双击"终端配置"对每个采集终端进行配置

| 终端名称     | 设备地址 | 终续配置 |
|----------|------|------|
| 1 采集终端-1 | 2    | 双击进入 |
| 2 采集终端-2 | 3    | 双击进入 |
|          |      |      |
|          |      |      |

6、根据现场设备点表配置数据点,填入相应的数据名称及点号。

| 插入到当前                    | 插入到最后 | 新建点号 | 删除 | 清空   |
|--------------------------|-------|------|----|------|
| 選信 遥测 遥脉 遥控              | 1210  |      |    |      |
| 名称                       | 节点地址  | 系数   | 基值 | 取绝 1 |
| 14 AC线电圧<br>相振動にないた。ちまい環 | 16398 | 1    | 0  | 0    |
| 代据现场设备点表设置<br>15 BC线电压   | 16399 | 1    | 0  | 0    |
| 16 CA线电压                 | 16400 | 1    | 0  | 0    |
| 17 A相电流                  | 16401 | 1    | 0  | 0    |
| 18 B相电流                  | 16402 | 1    | 0  | 0    |
| 19 C相电流                  | 16403 | 1    | 0  | 0    |
| 20 三相电流矢量和               | 16404 | 1    | 0  | 0    |
| 21 温度                    | 16405 | 1    | 0  | 0    |
| 22 湿度                    | 16406 | 1    | 0  | 0    |
| 4                        | III   | Mc.  |    | ,    |

#### 厦门四信智慧电力科技有限公司

Add: 厦门集美区软件园三期诚毅大街 370 号 A06 栋 11 层网址: www.four-faith.net客服热线: 400-8838-199Tel: 0592-6300320

Page 38 of 53

Fax: 0592-5912735

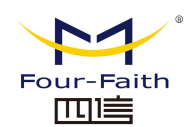

7、保存并退出后,在主界面可以看到配置的五遥(遥信、遥测、遥脉、遥控、遥调) 个数。

| 新建設置               | 打开配置             | 保存配置 | 召唤AFF       | 下发AFF      | 开始调试          | <b>》</b><br>通讯参数 | 6000<br>5000关  | <b>APP</b> 状态   |          |
|--------------------|------------------|------|-------------|------------|---------------|------------------|----------------|-----------------|----------|
|                    | 通讯管理机            |      | 节点配置        |            |               |                  | 网络设置           |                 |          |
| 通讯系统<br>应用配<br>上行通 | 置                |      | 节点名称        |            | <b>散电房监</b> 制 | N                | 通讯模式<br>监听端口   | TCP Ser<br>2404 | ver 💌    |
| 上行转<br>4 下行通<br>系统 | 发表<br>道配置<br>紀节点 |      | 通道选择        |            | ETH           | •                | AFF设置<br>AFF信题 | 日和新             | *        |
| M2H                | 1房监测             | _    | 规约          |            | m_104         | •]               | AFFID<br>名称    |                 |          |
|                    |                  |      |             |            | 彩的设置          |                  | 状态             |                 |          |
|                    |                  |      |             | 3          | 动物据           |                  | [ 读取           | 详细信息            | [ 104% ] |
|                    |                  |      | <b>運信</b> 0 | , 通剩:44 ,通 | (脉:0),通控:0    | , 遥调:0           |                |                 |          |
|                    |                  |      |             | 导出         | ] [           | 导入               |                |                 |          |
|                    |                  |      |             |            |               |                  |                |                 |          |
|                    |                  |      |             |            |               |                  |                |                 |          |
| 删除节点               |                  | 增加节点 |             |            |               |                  |                |                 |          |

### 3 选择转发数据

1、选择"上行转发表标签",再点击"增加节点"按钮,新建一个转发表。

| 通讯管理机<br>通讯系统<br>应用配置<br>上行通道配置                                                                                                    | 节点酸素          | 間电房监测                           | 网络设置<br>通讯模式<br>當听端口 | TCP Server •   |
|----------------------------------------------------------------------------------------------------|---------------|---------------------------------|----------------------|----------------|
| 上行转发表<br>//   //   //   //   //   //   //   //   //   //   //   //   //   //   //   //   //   //   //   //   //   //   //   //   //   //   //   //   //   //   //   //   //   //   //   //   //   //   //   //   //   //   //   //   //   //   //   //   //   //   //   //   //   //   //   //   //   //   //   //   //   //   //   //   //   //   //   //   //   //   //   //   //   //   //   //   //   //   //   //   //   //   //   //   //   //   //   //   //   //   //   //   //   //   //   //   //   //   //   //   //   //   //   //   //   //   //   //   //   //   //   //   //   //   //   //   //   //   //   //   //   //   //   //   //   //   //   //   //   //   //   //   //   //   //   //   //   //   //   //   //   //   //   //   //   //   //   //   //   //   //   //   //   //   //   //   //   //   //   //   //   //   //   //   //   //   //   //   //   // <td>通道选择</td> <td>ETH •</td> <td>AF?设置<br/>APP信息</td> <td>(20M *)</td> | 通道选择          | ETH •                           | AF?设置<br>APP信息       | (20M *)        |
| 翻电房监测                                                                                                    | 规约            | m_104 •                         | APPID<br>名称          |                |
|                                                                                                    |               | 规约设置                            | 状态                   |                |
|                                                                                                    | 通信:0 , 運剩: 44 | 突射数据<br>, 運搬: 0 , 運控: 0 , 運调: 0 | 19,4%                | HT4018 22 0023 |
|                                                                                                    | - 导出          |                                 |                      |                |
|                                                                                                    |               |                                 |                      |                |
|                                                                                                    |               |                                 |                      |                |

2、配置转发表相关配置信息并选择节点。本示例中:

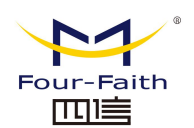

1) 修改"名称"为"配电房转发"

2) 选择"节点"为"配电房监测"

|                     |                        | 一般語道          | e<br>A a set    | 5480¥  | (一)<br>APPÉF亦 |                   |
|---------------------|------------------------|---------------|-----------------|--------|---------------|-------------------|
| 28/0 ex10+0         | 填写转发表名称为"配电》           | 房转发"          | 3.8             | 以早间网际加 | 0了数据的遥测标      | 签                 |
| 通讯 基理 ()            | 名称 副电房转发               |               | 通信 通利           | 遥脉 遥   | e izve        |                   |
| 应用配置<br>上行通道配置      | 國电房监测<br>系统节点<br>向用导监测 |               | 节点名称            |        | 数据名称          | t                 |
| ▲ 上行转发表             | (2)A相电压 2 从市           | <b>抗选择中选择</b> | <b>配</b> 电房监测** | 防点     |               |                   |
| ■用用物友<br>■ 下行通道配置   | (2)B相电压                |               |                 |        |               |                   |
| 系统节点                | (2)C相电压                |               |                 |        |               |                   |
| 配电房监测               | (2)AC接电压               |               |                 |        |               |                   |
|                     | (2)BC线电压               |               |                 |        |               |                   |
|                     | (2)CA线电压               | 刚才添加的         | 数据点             |        |               |                   |
|                     | (2)A相电流                |               |                 |        |               |                   |
|                     | (2)B相电流                | 「添加田白和」       |                 |        |               |                   |
|                     | (2)C相电流                | 深版到木属         |                 |        |               |                   |
|                     | (2)三相电流失量和             |               |                 |        |               |                   |
|                     | (2)A相电压                |               |                 |        |               |                   |
|                     | (2)8相电压                |               |                 |        |               |                   |
|                     | (2)C相电压                |               |                 |        |               |                   |
|                     | (2)AC线电压               |               |                 |        |               |                   |
|                     | (2)BC线电压               |               |                 |        |               |                   |
|                     | (2)CA线电压               |               |                 |        |               |                   |
| <b>谢</b> 纷转发表 增加转发表 |                        |               | mhóita          |        | -             | 10 40 10 40 40 40 |
|                     | 选择全部                   |               | 静脉当多            | N.     | 國家全部          | 设备点表管理            |

3、选择要转发的数据项,本例中转发所有数据项:点击"选择全部"按钮,再点击"添加到当前"添加所有数据项。

| 1000 (1000)<br>新建設置 | )<br>打开 <b>风</b> 歪 | 保存配置       | (O)<br>召唤AFF | <b>W</b><br>下发APP | <b>2</b><br>开始调试 |    | <b>.</b><br>Алеа                        | a<br>So和关 | (CON)<br>APP状态     | Kour Batt |
|---------------------|--------------------|------------|--------------|-------------------|------------------|----|-----------------------------------------|-----------|--------------------|-----------|
|                     | 通讯管理机              |            | 节点配置         |                   |                  | -  |                                         |           |                    |           |
| 通讯系统                |                    |            | 名称自己的        | 所转发               |                  | 1  | 11日 11日 11日 11日 11日 11日 11日 11日 11日 11日 | 通際 通行     | - 1918<br>         | *         |
| 应用配                 | 豊かな                |            | ACRUS IN THE | (79)              |                  | 1  | 10.6.6%                                 | (2)4相由    | Ŧ                  | -         |
| ● 上行转               | 发表                 |            | (2)()(日中日)   |                   |                  |    | 野田東北部                                   | (2) PHILE | ÷                  |           |
| 151                 | 电房转发               |            | (2)41040(2)  |                   |                  | 1  | 新田康浩御                                   | (2)(1)日日  | ±                  |           |
| BCCドイ *<br>読        | 唱配室<br>充节点         |            | (2)01846(2)  |                   |                  | -  | 新中華市場                                   | (2)ACNER  | 14                 |           |
| REA .               | 电房监测               |            | (2)010-000   | - E               |                  | -  | 和中華市場                                   | (2)8/38   | 14<br>14           |           |
|                     |                    |            | (2)AC-60160  | л<br>т            |                  |    | 和中国の主体の                                 | (2)00,004 | 502<br>1112        |           |
|                     |                    |            | (2)DC:80450  | -                 |                  | 7  | 「「「「「「「」」」」」                            | (2)(A180) | 6                  |           |
|                     |                    |            | (Z)CASEFED   | 1                 |                  |    | BC/60736.90                             | (2)A1846  | 75<br>75           |           |
|                     |                    |            | (2)A1998.00  | [                 | 添加到当前            | •  | 10-10-7 22 PC                           | (2)01846  | n,<br>E            |           |
|                     |                    |            | (2)8個唱店      | -                 | 添加到末尾            |    | 80-505 M.M                              | (2)01846  | 16<br>15 - 19 - 19 |           |
|                     |                    |            | (2)C相电流      | the PECE          |                  | 10 | 和中の主要                                   | (2)二1日日   | JER MARKA          |           |
|                     |                    |            | (2)二相电流      | に天態和              |                  | 11 | 和电波显示                                   | (2)A1945  | 1                  |           |
|                     |                    |            | (2)A相电压      |                   |                  | 12 | 配用房室商                                   | (2)时目电    | 1                  |           |
|                     |                    |            | (2)B相唱法      |                   |                  | 13 | 10年房室刻                                  | (2)C相电    | 1                  |           |
|                     |                    |            | (2)C相电压      |                   |                  | 14 | <b>R</b> 电对监测                           | (2)ACHIE  | U1                 |           |
|                     |                    |            | (2)AC總电燈     | Ŧ                 |                  | 15 | 配用房监测                                   | (2)BC绘印   | U2                 |           |
|                     |                    |            | (2)BC线电灯     | Ŧ                 |                  | 16 | 配电房监测                                   | (2)CA线师   | UE                 |           |
| minole in the       | -                  | totate as  | (2)CA线电影     | £                 |                  | 17 | 配电房监测                                   | (2)A相电    | R.                 |           |
| W10/170.02.3        |                    | IVANA OCAE | 18           | 探全部               |                  | 6  | 静脉当解                                    |           | 關係全部               | 设备点表管理    |

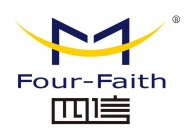

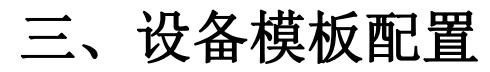

1、点击"设备点表管理"进行设备点表管理

| 新建設置 打开配置 保存截置                      | 召唤APP 下发APP | 开始调试  | 通讯参数                                         | 50网关 ATT状态            |               |
|-------------------------------------|-------------|-------|----------------------------------------------|-----------------------|---------------|
| 通讯管理机                               | 节点配置        |       | France Protect 1                             | anan Linana Linanan I |               |
| 通讯系统                                | 名称自己两种友     | -     | 通信 注刻 )                                      | 通称 通控 通続              | 1             |
| 应用配置                                | 「展現の面別      |       | 1 配田県佐田                                      | (2)(4)(日日)(5)         | - 1           |
| ▲ 上行转发表                             | 進現為村        |       | 2 都由意志能                                      | (3)0+00-01            |               |
| 配电房转发                               |             |       |                                              | (2)018-612            | -             |
| <ul> <li>卜行遗道配置<br/>系统节点</li> </ul> | (2)01846(3  |       | 3 約0-675至26                                  |                       | 1             |
| 配电房监测                               | (2)C(BRUE   | E     | <ul> <li>N中日の手並の</li> <li>N中日の手並の</li> </ul> |                       | -             |
|                                     | (2)ACHERE/E |       | 5 8040932.00                                 | (2)BCH(H)I            |               |
|                                     | (2)BC部9电/主  |       | 6 和中国部金属                                     | (2)CA規电注              |               |
|                                     | (2)CA%使电压   |       | 7 截用房盆湖                                      | (2) A相唱論。             |               |
|                                     | (2)A相电流     | 添加到当前 | 8 配电房监测                                      | (2)878484235          |               |
|                                     | (2)B相电流     | 添加到末尾 | 9 配电房监测                                      | (2)C相电流               |               |
|                                     | (2)C相电流     |       | 10 配电房监测                                     | (2)三相电流失量和            |               |
|                                     | (2)三相电流失量和  |       | 11 配电房监测                                     | (2)A相电压               |               |
|                                     | (2)A相电压     |       | 12 配电房监测                                     | (2)B相电压               |               |
|                                     | (2)日相叫五     |       | 13 配电房监测                                     | (2)C相电压               |               |
|                                     | (2)C相电压     |       | 14 配电房监测                                     | (2)ACH电压              |               |
|                                     | (2)AC%更电压   |       | 15 配电房监测                                     | (2)8C线电压              |               |
|                                     | (2)BCié电压   |       | 16 配电房监测                                     | (2)CA绘电压              |               |
|                                     | (2)CA线电圧    |       | 17 配电房监测                                     | (2)A相电流               | 3             |
| 國餘將发表 增加转发表                         |             | +     |                                              |                       | 400-00-00 - 1 |

2、点击"设备模板设置"按钮进行新增设备

| 通信 遥测 )     | 重脉 通控 運调  |   |      | (第)(金) (第) | 301 332 |      | 12010   |    |
|-------------|-----------|---|------|------------|---------|------|---------|----|
| 点号名称        | ID        |   |      | 数据名利       |         | 点号名称 | 105 990 | ID |
| 1 (2)A相电压   | 1104YC0   |   |      |            |         |      |         |    |
| 2 (2)B相电压   | 1104YC1   |   |      |            |         |      |         |    |
| 3 (2)C相电压   | 1104YC2   | = |      |            |         |      |         |    |
| 4 (2)AC线电压  | 1104YC3   |   |      |            |         |      |         |    |
| 5 (2)BC线电压  | 1104YC4   |   |      |            |         |      |         |    |
| 6 (2)CA线电压  | 1104YC5   |   |      |            |         |      |         |    |
| 7 (2)A相电流   | 1104YC6   |   | 右移>> |            |         |      |         |    |
| 8 (2)B相电流   | 1104VC7   |   | 清空   |            |         |      |         |    |
| 9 (2)C相电流   | 1104VC8   |   |      |            |         |      |         |    |
| 10 (2)三相电流矢 | . 1104YC9 |   |      |            |         |      |         |    |
| 11 (2)A相电压  | 1104YC10  |   |      |            |         |      |         |    |
| 12 (2)B相电压  | 1104YC11  |   |      |            |         |      |         |    |
| 13 (2)C相电压  | 1104VC12  |   |      |            |         |      |         |    |
| 14 (2)AC镀电压 | 1104VC13  |   |      |            |         |      |         |    |
| 15 (2)BC线电压 | 1104VC14  |   |      |            |         |      |         |    |
| 16 (2)CA线电压 | 1104VC15  |   |      |            |         |      |         |    |
| 17 (2)A相电流  | 1104VC16  | - |      |            |         |      |         |    |

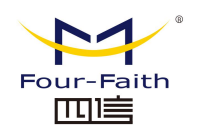

3、点击"创建模板"一侧的"增加"按钮新增模板。

| 職板         |       |    |      | □ 模板配置      |                                       | 11.071 |    |
|------------|-------|----|------|-------------|---------------------------------------|--------|----|
| 増加         | 100BA | 复制 | 粘贴   | <b>治</b> 加  | · · · · · · · · · · · · · · · · · · · |        | 清空 |
| <u>+</u> 2 | 模板名称  |    | 设备名称 | <b>数据名称</b> | <b>教</b> 据类型                          | 下限     | 上限 |
|            |       |    |      |             |                                       |        |    |
|            |       |    |      |             |                                       |        |    |
|            |       |    |      |             |                                       |        |    |
|            |       |    |      |             |                                       |        |    |
|            |       |    |      |             |                                       |        |    |
|            |       |    |      |             |                                       |        |    |
|            |       |    |      |             |                                       |        |    |

4、选择合适的模板类型,填写"模板名称"及"设备名称"。

| 建模板      |                                                                                                    |                                                                           | 模板配置                                                                                                    |                                                                                                    |                                                                  |
|----------|----------------------------------------------------------------------------------------------------|---------------------------------------------------------------------------|----------------------------------------------------------------------------------------------------|----------------------------------------------------------------------------------------------------|------------------------------------------------------------------|
| 増加し      | 勝余 夏刺                                                                                                   | 粘贴                                                                        | 増加                                                                                                    |                                                                                                    | 清空                                                               |
| 类型       | 模板名称                                                                                                    | 设备名称                                                                      | 数据名称                                                                                                    | 数据类型 下限                                                                                                    | 上限                                                               |
| 电表 🔻     | 电表                                                                                                    | 电表1-1                                                                     |                                                                                                    |                                                                                                    |                                                                  |
| 环境 🔻     | 温湿度计                                                                                                    | 温湿度计1                                                                     |                                                                                                    |                                                                                                    |                                                                  |
| 环境<br>电気 |                                                                                                    |                                                                           |                                                                                                    |                                                                                                    |                                                                  |
| 」<br>県表  |                                                                                                    |                                                                           |                                                                                                    |                                                                                                    |                                                                  |
|          |                                                                                                    |                                                                           |                                                                                                    |                                                                                                    |                                                                  |
|          |                                                                                                    |                                                                           | 1                                                                                                    |                                                                                                    |                                                                  |
|          |                                                                                                    |                                                                           |                                                                                                    |                                                                                                    |                                                                  |
|          |                                                                                                    |                                                                           |                                                                                                    |                                                                                                    |                                                                  |
|          |                                                                                                    |                                                                           |                                                                                                    |                                                                                                    |                                                                  |
|          |                                                                                                    |                                                                           |                                                                                                    |                                                                                                    |                                                                  |
|          |                                                                                                    |                                                                           |                                                                                                    |                                                                                                    |                                                                  |
|          |                                                                                                    |                                                                           |                                                                                                    |                                                                                                    |                                                                  |
|          |                                                                                                    |                                                                           |                                                                                                    |                                                                                                    |                                                                  |
|          |                                                                                                    |                                                                           |                                                                                                    |                                                                                                    |                                                                  |
|          |                                                                                                    |                                                                           |                                                                                                    |                                                                                                    |                                                                  |
|          |                                                                                                    |                                                                           |                                                                                                    |                                                                                                    |                                                                  |
|          |                                                                                                    |                                                                           |                                                                                                    |                                                                                                    |                                                                  |
|          |                                                                                                    |                                                                           |                                                                                                    |                                                                                                    |                                                                  |
|          | <u>地</u> 加<br>大型<br>电表 ▼<br>开造 ▼<br>田町<br>日<br>日<br>日<br>日<br>日<br>日<br>日<br>日<br>日<br>日<br>日<br>日<br>日 | <u> 東型</u><br>現金<br>电表<br>平値<br>一<br>一<br>一<br>一<br>一<br>一<br>一<br>一<br>一 | 通加         回炉井         更約         1155           类型         模板名称         设备名称           电表         电表         电表         电表           TIA         温湿度计         温湿度计1           电气<br> 1至         电表 | 3/3/1     000年     940月     1103     340/4       类型     複板名称     设备名称     设备名称       电表     电表     电表     电表       IIII     IIIIIIIIIIIIIIIIIIIIIIIIIIIIIIIIIIII | 支型     模板名称     设备名称       电表     电表     电表       温湿度计     温湿度计1 |

5、使用"模板配置"一侧的新增按钮新增模板的数据项,并填写对应的"数据名称"、数据类型、下限(可选)、上限(可选)。

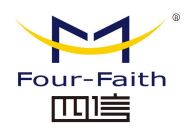

| 1 | 建模板                  |      | 10.5 | 918 |        |   |      |    |    |       |    |
|---|----------------------|------|------|-----|--------|---|------|----|----|-------|----|
|   | 増加                   | 的除   | 复制   |     | 粘贴     |   | 增加   |    | 删除 | £ ) [ | 清空 |
|   | 类型                   | 极    | 板名称  |     | 设备名称   |   | 數据名称 | 数据 | 型  | 下限    | 上限 |
|   | 电表                   | 电表   |      | 电表1 | -1     | 1 | 温度   | 遥测 | •  | 10    | 45 |
|   | 电表                   | 电表   |      | 电表1 | -2     | 2 | 湿度   | 遥测 | •  | 30    | 70 |
|   | 电表                   | 电表   |      | 电表2 | -1     |   |      |    |    |       |    |
|   | 电表                   | 电表   |      | 电表2 | -2     |   |      |    |    |       |    |
| ľ | 环境                   | 這湿度计 | -    | 温湿度 | €i+1-1 |   |      |    |    |       |    |
|   | 环境                   | 温湿度计 |      | 温湿度 | Ei+2-1 |   |      |    |    |       |    |
|   | 州道<br>电气<br>门琴<br>电表 |      |      |     |        |   |      |    |    |       |    |
|   |                      |      |      |     |        |   |      |    |    |       |    |
|   |                      |      |      |     |        |   |      |    |    |       |    |
|   |                      |      |      |     |        |   |      |    |    |       |    |
|   |                      |      |      |     |        |   |      |    |    |       |    |
|   |                      |      |      |     |        |   |      |    |    |       |    |
|   |                      |      |      |     |        |   |      |    |    |       |    |
|   |                      |      |      |     |        |   |      |    |    |       |    |

- 6、将转发的数据对应到设备中的数据项:
- 1)选择要配置数据项的设备
- 2) 按顺序选中要填入的数据点
- 3) 按顺序选中与左侧数据点对应的数据项
- 4) 点击"右移"按钮将数据填入

5)继续下一个设备数据项配置,直至所有数据点与设备数据按照现场实际情况配置完成。

| 1  | <u>= 3201 32</u> | 89 <u>1812 1818</u> |   | 10 D   | 15 | 信 通知 课   | 康 电表1-2 前 |                 |
|----|------------------|---------------------|---|--------|----|----------|-----------|-----------------|
|    | 点号名称             | ID                  |   |        |    | 数据名称     | 电表2-2     | ID              |
|    | (2)A相电压          | 1104YC0             |   |        | 1  | A相电压     | (2)A伯电压   | 1104YC0         |
| 2  | (2)B相电压          | 1104YC1             |   |        | 2  | B相电压     | (2)B相电压   | 1104YC1         |
|    | (2)C相电压          | 1104YC2             | E |        | 3  | C相电压     | (2)C相电压   | 1104YC2         |
|    | (2)AC线电压         | 1104YC3             |   |        | 4  | AC线电压    | (2)AC线电压  | 1104YC3         |
|    | (2)BC线电压         | 1104YC4             |   |        | 5  | BC线电压    | (2)BC线电压  | 1104YC4         |
|    | (2)CA线电压         | 1104YC5             |   | 4 点击右移 | 6  | CA线电压    | (2)CA线电压  | 1104YC5         |
|    | (2)A相电流          | 1104YC6             |   | 右移>>   | 7  | A相电流     | (2)A相电流   | 1104YC6         |
| 8  | (2)B相电流          | 1104YC7             |   | 清空     | 8  | B相电流     | (2)B相电流   | 1104YC7         |
|    | (2)C相电流          | 1104YC8             |   |        | 9  | C相电流     | (2)C相电流   | 1104VC8         |
| .0 | (2)三相电流矢         | 1104YC9             |   |        | 10 | 三相电流矢量和  | (2)三相电流矢  | 1104YC9         |
| 1  | (2)A相电压          | 1104YC10            |   | 1 1    |    |          |           | 50-00000000     |
| 2  | (2)B相电压          | 1104YC11            |   |        |    | 5 按规则予2五 | 中与左侧致陆    | 品72102月7夏X4店740 |
| 3  | (2)C相电压          | 1104YC12            |   |        |    |          |           |                 |
| .4 | (2)AC线电压         | 1104YC13            |   |        |    |          |           |                 |
| .5 | (2)BC线电压         | 1104YC14            |   |        |    |          |           |                 |
| 6  | (2)CA线电压         | 1104YC15            |   |        |    |          |           |                 |
| 7  | (2)A相由法          | 1104YC16            |   |        |    |          |           |                 |

#### 厦门四信智慧电力科技有限公司

Add: 厦门集美区软件园三期诚毅大街 370 号 A06 栋 11 层网址: www.four-faith.net客服热线: 400-8838-199Tel: 0592-6300320

Page 43 of 53

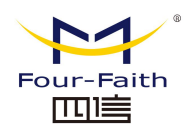

#### 7、使用"下发"按钮下发至 5G 智能边缘网关设备

| 遥  | 信 透剩 遥   | 脉   通控  通调           |     |        | -17 | 「信 | 逐列   | 運輸   | 遥控   诸 | EIR .    |
|----|----------|----------------------|-----|--------|-----|----|------|------|--------|----------|
|    | 点号名称     | ID                   | ^   |        |     |    | 数据名称 |      | 点号名称   | ID       |
| 1  | (2)A相电压  | 1104YC0              |     |        | 1   | 温度 |      | (3)  | 且度     | 1104YC42 |
| 2  | (2)B相电压  | 1104YC1              |     |        | 2   | 温度 |      | (3)  | 目度     | 1104YC43 |
| 3  | (2)C相电压  | 1104YC2              |     |        | Γ   |    |      |      |        |          |
| 4  | (2)AC线电压 | 1104YC3              |     |        |     |    |      |      |        |          |
| 5  | (2)BC线电压 | 1104YC4              |     |        |     |    |      |      |        |          |
| 6  | (2)CA线电压 | 1104YC5              | 4   |        |     |    |      |      |        |          |
| 7  | (2)A相电流  | 1104YC6              |     | 右移》    |     |    |      |      |        |          |
| 8  | (2)B相电流  | 1104YC7              |     | 清空     |     |    |      |      |        |          |
| 9  | (2)C相电流  | 1104YC8              |     |        |     |    |      |      |        |          |
| 10 | (2)三相电流失 | 1104YC9              |     |        |     |    |      |      |        |          |
| 11 | (2)A相电压  | 1104YC10             |     |        |     |    |      |      |        |          |
| 12 | (2)8相电压  | 1104YC11             |     |        |     |    |      |      |        |          |
| 13 | (2)C相电压  | 1104YC12             |     |        |     |    |      |      |        |          |
| 14 | (2)AC线电压 | 1104YC13             |     |        |     |    |      |      |        |          |
| 15 | (2)BC线电压 | 1104YC14             |     |        |     |    |      |      |        |          |
| 16 | (2)CA线电压 | 1104YC15             |     |        |     |    |      |      |        |          |
|    |          | HIGHNELS (HER THORNY | 142 | 50周关设备 |     | 付  | 田島山  | nuye | た成配置   | 文件方便下次伸田 |

| DPUConfigTool | 8 23 |
|---------------|------|
| ▼ 下发成功        |      |
|               |      |

## 5.3 应用安装

1、选择菜单栏"下发 APP" 按钮

| 新建設置 打井配置 保存設置      | GRAFT TEA               | 7 开始调试 | <b>**</b><br>A.221 | Sei研关 はお状态                                                                                                    | 1. 001     |  |  |
|---------------------|-------------------------|--------|--------------------|----------------------------------------------------------------------------------------------------|------------|--|--|
| 通讯管理机               | 市点設置<br>余秋 (Data paties |        | ante armi          | ana lana lana                                                                                                    |            |  |  |
| 通讯系统                | 西由席监到                   |        | 75点名称              | 数据名称                                                                                                    |            |  |  |
| 上行通道配置              | 漫测名称                    |        | 1 配电房监测            | (2)A相电压                                                                                                    | 1          |  |  |
| ▲ 上行转发表             | (2)A相电压                 |        | 2 配电房监测            | (2)8相通任                                                                                                    |            |  |  |
| 配电历转发<br># 下行通道配回   | (2)B相电压                 |        | 3 配电房监测            | (2)C相电压                                                                                                    |            |  |  |
| 系统节点                | (2)C相电压                 |        | 4 配电房监测            | (2)AC线电压                                                                                                    |            |  |  |
| 配电房监测               | (2)AC线电压                | - 1    | 5 配电房监测            | (2)BC劍电压                                                                                                    |            |  |  |
|                     | (2)BC线电压                |        | 6 配电房监测            | (2)CA线电压                                                                                                    |            |  |  |
|                     | (2)CA线电压                |        | 7 配电旁监测            | (2)A相电流                                                                                                    |            |  |  |
|                     | (2)A相电流                 | -      | 8 配电房监测            | (2)8相电流                                                                                                    |            |  |  |
|                     | (2)B相电流                 | 漆加到当前  | 9 配电房监测            | (2)C相电流                                                                                                    |            |  |  |
|                     | (2)C相电流                 | 深加到未闻  | 10 配电房监测           | (2)三相电流失量和                                                                                                    |            |  |  |
|                     | (2)三相电流失量和              |        | 11 配电房监测           | (2)A相电压                                                                                                    |            |  |  |
|                     | (2)A相电压                 |        | 12 配电房监测           | (2)8相电压                                                                                                    |            |  |  |
|                     | (2)8相电压                 |        | 13 配电房监测           | (2)C相电压                                                                                                    |            |  |  |
|                     | (2)C相电压                 |        | 14 配电房监测           | (2)AC线电压                                                                                                    |            |  |  |
|                     | (2)AC线电压                |        | 15 配电旁监测           | (2)8C綫电压                                                                                                    |            |  |  |
|                     | (2)BC线电压                |        | 16 配电房监测           | (2)CA线电压                                                                                                    |            |  |  |
|                     | (2)CA线电压                |        | 17 配电房监测           | (2)A相电流                                                                                                    |            |  |  |
| <b>唐</b> 翰純发表 增加转发表 |                         | -      | machinat           |                                                                                                    | and an end |  |  |
|                     | 选择全部                    |        | 開き当所               | (1995年1月19日) (1995年1月19日) (1995年1月19年1965) (1995年11965) (1995765) (19957655) (199576555) (19957655555) (1995765555555555555555555555555555555555 | 动服理        |  |  |

2、勾选 M\_104\_App 并确认下发。

#### 厦门四信智慧电力科技有限公司

Add: 厦门集美区软件园三期诚毅大街 370 号 A06 栋 11 层 网址: www.four-faith.net 客服热线: 400-8838-199 Tel: 0592-6300320

Page 44 of 53

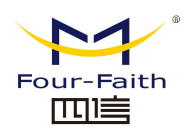

| 选择 名称     | 状态    | APPID  | 双击选择APP路径           | 双击选择XML路径            | 路径状态 | 双击进入配置 |
|-----------|-------|--------|---------------------|----------------------|------|--------|
| M_104_App | 新增APP | 003517 | E:/doc/5Ggateway/DP | File/M_104_App_00351 | 正常   | 6      |
|           |       |        |                     |                      |      |        |
|           |       |        |                     |                      |      |        |
|           |       |        |                     |                      |      |        |
|           |       |        |                     |                      |      |        |
|           |       |        |                     |                      |      |        |
|           |       |        |                     |                      |      |        |
|           |       |        |                     |                      |      |        |
|           |       |        |                     |                      |      |        |

### 5.4 数据查看

1、点击"开始调试"按钮,选择"配电房监测"节点,点击"遥测"标签查看实时数据。

|                      |     |             |            |             |    |                     | ର     |
|----------------------|-----|-------------|------------|-------------|----|---------------------|-------|
| の構成<br>2选择"配电房       | 监测  | "节点         | -          |             | -  |                     |       |
| B电房监测 ▼              |     | 名称          | 值          | 码值          | 品质 | 剧新时间                | 实时更新表 |
| 1 速信                 | 1   | (2)A相电压     | 222.000000 | 43 5E 00 00 | 0  | 2020-09-25 17:51:32 |       |
| 2 递测                 | 2   | (2)B相电压     | 222.000000 | 43 5E 00 00 | 0  | 2020-09-25 17:51:32 |       |
| 3 運脉                 | 3   | (2)C相电压     | 222.000000 | 43 5E 00 00 | 0  | 2020-09-25 17:51:32 |       |
| 选择着C有数据的"遥测"<br>4 遥控 | 机公4 | (2)AC线电压    | 380.000000 | 43 BE 00 00 | 0  | 2020-09-25 17:51:32 |       |
| 5 運通                 | 5   | (2)BC线电压    | 380.000000 | 43 BE 00 00 | 0  | 2020-09-25 17:51:32 |       |
| 6 报文监视               | 6   | (2)CA线电压    | 380.000000 | 43 BE 00 00 | 0  | 2020-09-25 17:51:32 |       |
| 7 调试输出               | 7   | (2)A相电流     | 26.459999  | 41 D3 AE 14 | 0  | 2020-09-25 17:51:32 |       |
|                      | 8   | (2)B相电流     | 25.650000  | 41 CD 33 33 | 0  | 2020-09-25 17:51:32 |       |
|                      | 9   | (2)C相电流     | 25.465000  | 41 CB B8 52 | 0  | 2020-09-25 17:51:32 |       |
|                      | 10  | ) (2)三相电流矢  | 0.000000   | 00 00 00 00 | 0  | 2020-09-25 17:51:32 |       |
|                      | 11  | (2)A相电压     | 222.000000 | 43 5E 00 00 | 0  | 2020-09-25 17:51:32 |       |
|                      | 12  | 2 (2)B相电压   | 222.000000 | 43 5E 00 00 | 0  | 2020-09-25 17:51:32 |       |
|                      | 13  | 3 (2)C相电压   | 222.000000 | 43 5E 00 00 | 0  | 2020-09-25 17:51:32 |       |
|                      | 14  | 4 (2)AC總电圧  | 380.000000 | 43 BE 00 00 | 0  | 2020-09-25 17:51:32 |       |
|                      | 15  | 5 (2)BCi能电压 | 380.000000 | 43 BE 00 00 | 0  | 2020-09-25 17:51:32 |       |
|                      |     |             |            |             |    |                     |       |
|                      |     |             |            |             |    |                     |       |

# 第六章 系统服务程序升级

## 6.1 系统服务程序升级

1.使用配置工具下发升级包

打开配置工具主页->5G 网关->升级网关 , 打开如下界面:

| 点击导人升级包   |  |
|-----------|--|
| MAX MILES |  |
| 进入升级      |  |

点导入升级包 update.zip

,点击进入升级,开始升级

| DPUCo | nfigTool | ? | ×  |
|-------|----------|---|----|
|       | 正在升级,请稍等 |   |    |
|       |          |   | 3% |

升级完成,手动重启 5G 网关。

Page 46 of 53

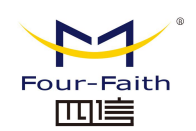

# 第七章 AI 识别模型升级

## 7.1 AI 识别模型升级

将 5G 网关连接上 HDMI 线和 USB 鼠标,打开配电智汇 AI 网关内置网页,打开系统管理->AI 模型管理->升级 ,打开如下的页面

| 5G智能边缘网关                                                                         | =                               | De como                | nii - 🤹 test |
|----------------------------------------------------------------------------------|---------------------------------|------------------------|--------------|
|                                                                                  | A 成立管理 ×                        |                        |              |
| 🖬 achaile — — —                                                                  | <b>2011</b> 月2<br>开設            |                        |              |
| B column .                                                                       | N-HISZ200 N-S                   | and the second         | i#ft         |
| × ###22                                                                          | 3 上传文件 点主上传                     | 未穿工作服 0.8              | 19-22 1938   |
| <u>∠</u> 1567848 -                                                               | 13 视频振道 (0-8) 0 1 2 3 4 5 6 7 8 | 未最安全幅 0.8              | #27 W44      |
| O SARTE                                                                          | 23 A1831 2010                   | F718 0.8               | 92 BB        |
| <ul> <li>回 历史政新論師</li> <li>④ AI 根据管理</li> <li>▲ 管理活列表</li> <li>▲ 命任管理</li> </ul> | Ring - 0.10 +<br>Ring R R R R R | <b>其3条 109/页 - 《 1</b> | A0社 1 页      |
|                                                                                  | 804 <b>8</b> 04                 |                        |              |
|                                                                                  |                                 |                        |              |

上传文件:用于选定待升级的 AI 模型文件包如: yiwu.zip 视频通道:选择需要识别的视频通道,可以选多路。 AI 通道:0,1,2共3个 AI 通道,可以将模型安装于这3个中的一个,如果此通道已经有 安装模型则会替换这个模型。 置信度:1%-100%,相似度达到此值才会识别为有效。 配色板:选择正常时的框的色彩和告警时的框的色彩。

选择确定后开始更新 AI 模型, 大概需要 4 分钟, 更新后手工重启设备即可正常使用。

厦门四信智慧电力科技有限公司

Page 47 of 53

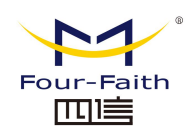

# 第八章 边缘计算流程

### 8.1 边缘计算流程

1、需求分析(以配电房温湿度策略为例)

在高温天气下,由于配电站房的空气流通不明显,室内温度比室外温度高得多,设备在高温条件下会造成老化,必须降温。

在寒冷潮湿的天气下,配电站房湿度大,易造成短路事故,必须要进行除湿。一般是先 通过空调设备对潮湿空气进行加热,当温度达到某一值,然后通过排风扇,把室内高湿度空 气排到室外,以达到降低湿度的目的。

由于各个地方天气变化较大,在冬季、春秋出现的低温低湿,有可能出现在夏季中,所 以该策略需考虑到每个变化范围,不能局限于大部分情况。

还存在一种情况,就是当站房内外温度处在适宜的范围内,虽然站房内外温度差较大, 但是可不进行降温,直接进行除湿即可。

#### 2、开发 APP

依照以下的逻辑图进行代码编写,使用编译工具(aarch64-himix100-linux-gcc)进行程序开发调试

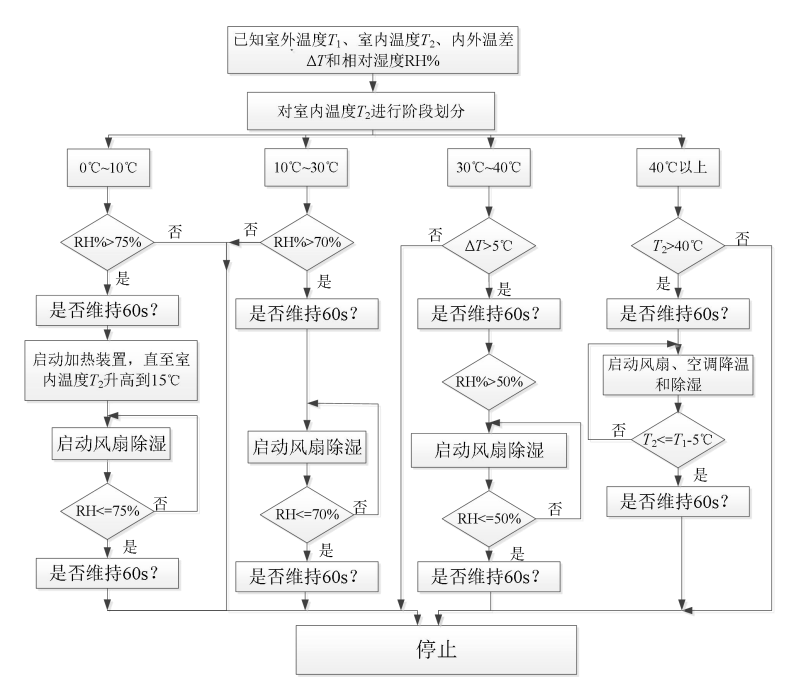

#### 3、APP 下载

参考第四章

#### 厦门四信智慧电力科技有限公司

 Add:
 厦门集美区软件园三期诚毅大街 370 号 A06 栋 11 层

 网址:
 www.four-faith.net
 客服热线: 400-8838-199

Page 48 of 53

Tel: 0592-6300320

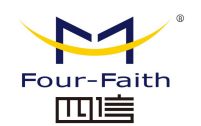

4、功能测试

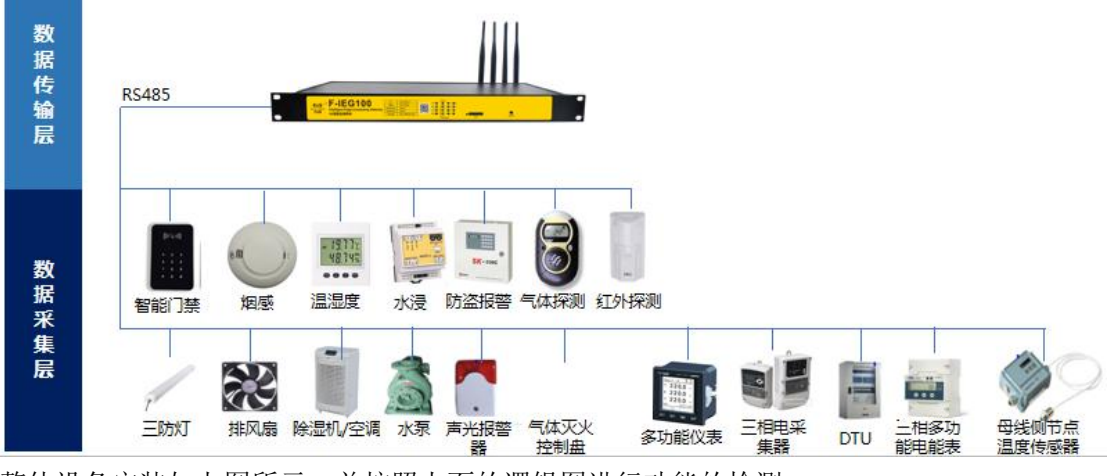

整体设备安装如上图所示,并按照上面的逻辑图进行功能的检测。

# 第九章 本地可视化界面

## 9.1 本地可视化界面

1. 登录页面

厦门四信智慧电力科技有限公司

Page 49 of 53

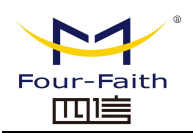

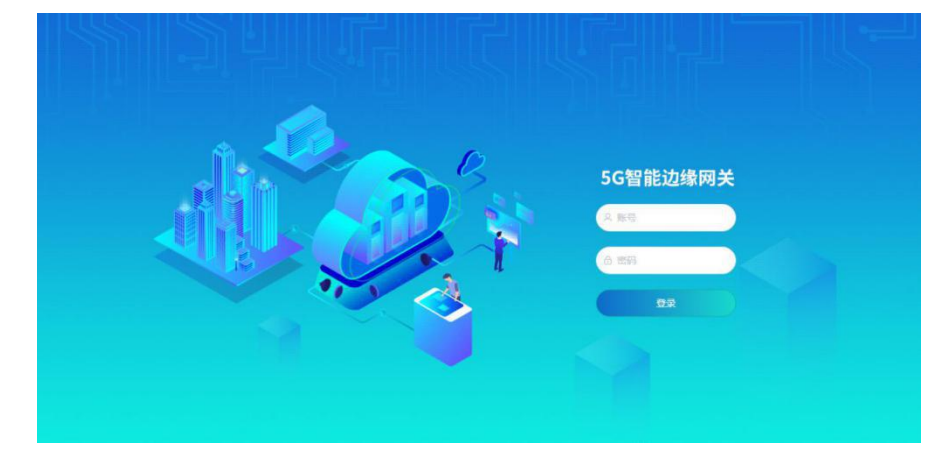

2.主页面

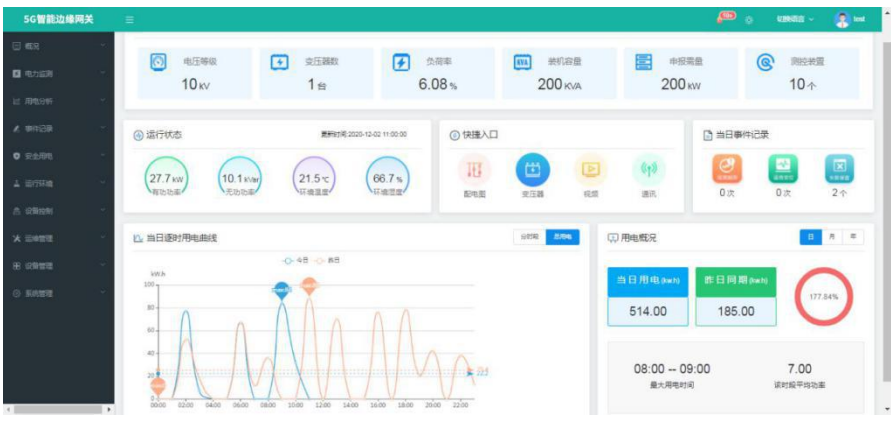

3.视频监控页面

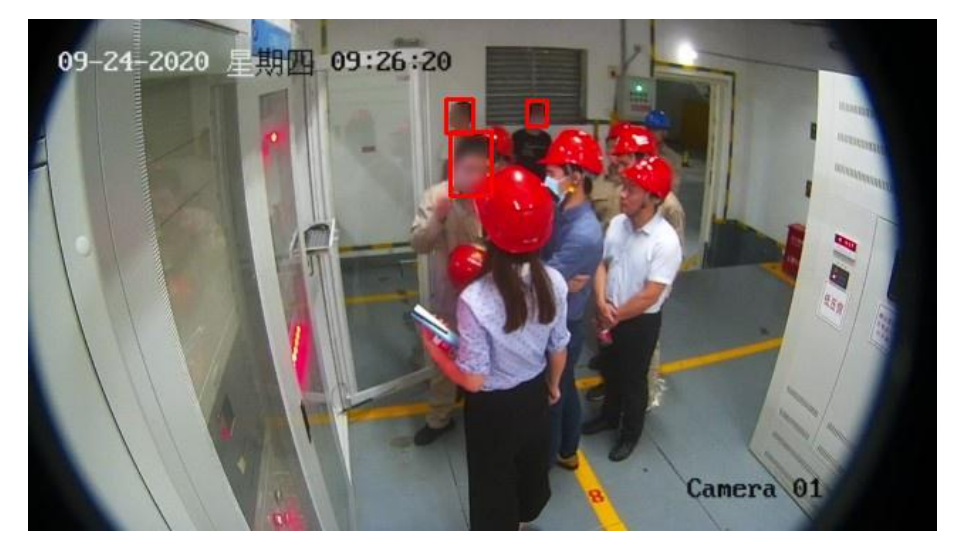

4.电力监测页面

#### 厦门四信智慧电力科技有限公司

Page 50 of 53

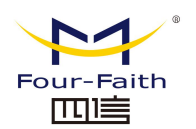

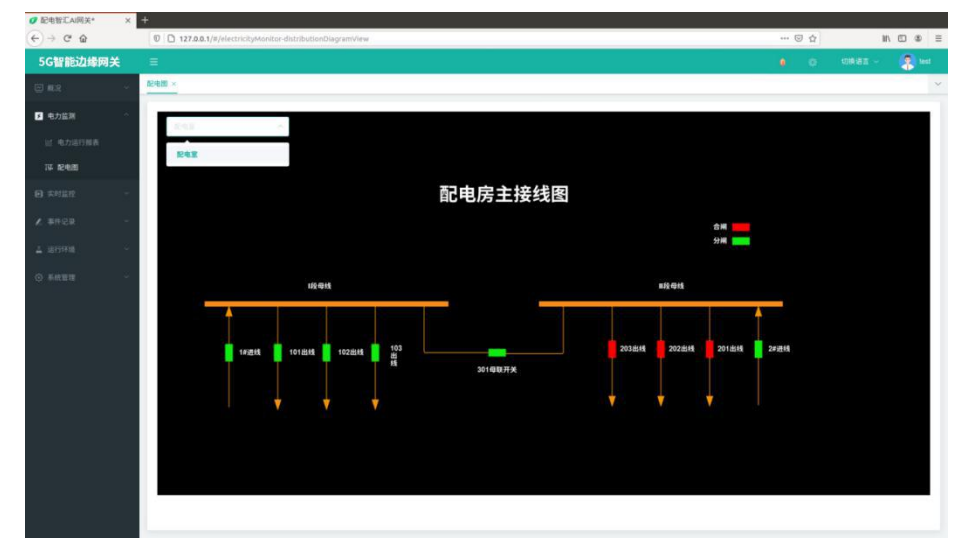

#### 5. 事件记录页面

| 5G智能边缘网关        |          |            |                  |          |                     |                |              |          |                |         |       | 💧 o vient - 🤶 ei              |
|-----------------|----------|------------|------------------|----------|---------------------|----------------|--------------|----------|----------------|---------|-------|-------------------------------|
|                 | 18352379 | × 1        | 248 × <u>8</u> 6 | (株)キャント  |                     |                |              |          |                |         |       | ~                             |
| <b>0</b> 8368 - | 支配电      | 888        | 225              | ~ ature) | R E Philip          | <b>z</b> au.um | 68-5         | R        |                | 888     |       | <b>意識 ● </b> 号出               |
|                 |          | <b>#</b> 5 | Reves            | 11701428 | 816                 | 0845           | <b>68</b> 86 | 0.6540-5 | 0888           | 服設決型    |       | wie -                         |
| ▲ 事件记录          | 0        | 1          | 207              | 動地度      | 2020-10-31 19:41:08 | smoke          | sine         | 501      | 10月1           | 状态变化    | 正常    | 01 秘密: 昭勝1美型: 状态変化 当前値: 0     |
|                 | 0        | 2          | 207              | 配电室      | 2020-10-31 19 41 00 | smoke          | 新藤           | 501      | 烟日1            | 状态变化    |       | 01 标签: 烟草(类型: 状态变化 当前值: 65533 |
| A 2CBH          | 0        | 3          | 207              | 影电差      | 2020-10-22 14:25:54 | smoke          | \$E199       | 501      | 炮座1            | 状态变化    | 正常    | 01标签: 烟塘1葵型: 机态变化 当射值: 0      |
|                 | 0        | 4          | 207              | 都知道      | 2020-10-22 14:25 48 | smoke          | REAR         | 501      | 相原1            | 状态变化    |       | 01 标签: 烟腺1类型: 状态变化 当前值: 65533 |
| . A management  | 0        | 5          | 207              | 配电座      | 2020-10-22 14:15:28 | smoke          | 相談           | 501      | 烟道1            | 状态变化    | 正常    | 01 标签:烟塘1英型:状态变化 当前值:0        |
| D ERONGS        | 0        | 6          | 207              | 配电座      | 2020-10-22 14:15:20 | smoke          | 相原           | 501      | M0/09-1        | 状态变化    |       | 01 标签: 陶原1类型: 状态变化 当前值: 65533 |
|                 | 0        | 7          | 207              | 前用度      | 2020-10-22 14:14:42 | smoke          | Rink         | 501      | 15009 1        | 状态变化    | 正常    | 01 标签: 烟塘1英型: 状态变化 当薪值: 0     |
|                 | Q.       | 8          | 207              | 配电座      | 2020-10-22 14:14:34 | smoke          | 1515         | 501      | 烟回1            | 状态变化    |       | 01 标签: 烟草1英型: 状态变化 当前值: 65533 |
| 0 xmaii         | 0.       | 9.         | 207              | 配电座      | 2020-10-22 14:03:24 | smoke          | 相称           | 501      | 15月91          | 状态变化    | 正常    | 01标签: 烟塘1类型: 状态变化 当前值: 0      |
|                 | 0        | 10         | 207              | 酚电波      | 2020-10-22 14:03:16 | smoke          | 1979         | 501      | \$509 1        | 状态变化    |       | 01 标语: 銅鐸1典型: 状态变化 当前值: 65533 |
|                 |          |            |                  |          |                     |                |              |          | <b>具 365 奈</b> | 10歳/页 > | < 1 Z | 3 4 3 6 = 30 3 mm 1 m         |

| 5G智能边缘网关         |           |      |              |                   |           |        |           |        |       |                                                     | 1858 - 🤱 H              |
|------------------|-----------|------|--------------|-------------------|-----------|--------|-----------|--------|-------|-----------------------------------------------------|-------------------------|
|                  | Refigie > | - 84 | Ⅱ× 且信奉件×     | allan -           |           |        |           |        |       |                                                     |                         |
| <b>0</b> 8.588 - | 910%      | 188R | ±m           | - SLOR 11         | Philip R  | #12-EU | 855 (53/1 | - 京都省称 |       | 参数名称                                                |                         |
|                  |           |      | R RH         |                   |           |        |           |        |       |                                                     |                         |
| . #88# -         |           | -    |              | an average of the | and and a | Sec.1  | -         |        |       | -                                                   | -                       |
|                  |           | 65   | 1004         | Pro Sec.          | BEREISHA  | 220202 | 2101010   | Sec.   | Rozal | 10 10 10 10 10 10 10 10 10 10 10 10 10 1            |                         |
| 5 10000          | n.        | 1    | RINKE        | 605               | 857758    | 1040   | Ξz        | 35     | 35.0  | 国際 第52 第58 958<br>第49 回 35 01 1259<br>回 35 0        | 2020-07-24 22:15:<br>01 |
| 1 STRE -         | 10        | 2    | <b>BRST</b>  | 605               | 212758    | 1040   | 32        | 35     | 35.0  | 里意意中活器 标签<br>温度 类型 局限投票<br>助配值 35.01 设定<br>值 35.0   | 2020-07-24 22 15:<br>01 |
|                  | je.       | 3    | 1000         | 605               | 212458    | 1040   | 82        | 35     | 35.0  | 意思堂中的基标度<br>基定 因此 高限短期<br>当时值 35.07 设定<br>值 35.0    | 2020-07-24 22 10<br>00  |
|                  | 0         | 4    | 886 <b>2</b> | 605               | 852758    | 1040   | 12        | 35     | 35.0  | 主意型学校器 49年<br>重要 常臣 市政保留<br>当前第15 04 役型<br>億35.0    | 2020-07-34 22:10<br>00  |
|                  |           | 5    | 8059         | 605               | 802758    | 1040   | 82        | 35     | 35.0  | 業団動作明時 标準<br>進度 世型 海明短期<br>時前道 35 06 (212<br>値 35 0 | 2020-07-24 22:05<br>00  |
|                  |           |      |              |                   |           |        |           |        |       | 202158 62                                           | 2020 07 24 22 05        |

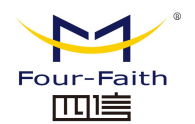

| 5G智能边缘网关   | =      |                                       |                     |      |                                        | a o maa          | 111 × 🛛 🧟 164 |
|------------|--------|---------------------------------------|---------------------|------|----------------------------------------|------------------|---------------|
|            | 税限益控 × | 和中国× 建活動件× 超原動件×                      | Zeneze -            |      |                                        |                  |               |
|            | REPUB  | 0 Refer <b>2</b> Autor                | 286R                | 89×2 | <b>2</b> 10                            |                  |               |
|            |        | 9 EARERS                              | 6251                | 8899 | BAXA                                   | 服装大型             | mun           |
| × ##102    | 0.1    | 影电影                                   | 2020-11-02 17:25:56 | 0    | 摄像头0                                   | 末最安全幅            | #821×         |
|            | 0.2    | NOLE.                                 | 2020-11-02 17:26:55 | 0    | 摄像头0                                   | 米戴安全帽            |               |
|            | 0.3    | 604.2E                                | 2020-11-02 17 26.51 | 0    | <b>摄像</b> 头0                           | 未最安全帽            |               |
| -          | 0.4    | 動电室                                   | 2020-11-02 17:26:47 | 0    | 福御朱0                                   | 于截安全幅            | 重要取用          |
| 10 EPC PAG | 0 0    | 耐和室                                   | 2020-11-02 17:26:43 | 0    | 摄像头0                                   | 宗教史全相            |               |
|            | 0.0    | 截虫室                                   | 2020-11-02 17:26:35 | 0    | 描像头0                                   | 未服安全暗            | ***           |
|            | D, 7   | 10年1日                                 | 2020-11-02 17:26:32 | 0    | 描像头0                                   | 未就安全幅            | 東田町内          |
|            | 0.0    | i i i i i i i i i i i i i i i i i i i | 2020-11-02 17 26:30 | 0    | 簡優失0                                   | 未剩安全帽            | ##BH          |
|            | 0.9    | 勒电里                                   | 2020-11-02 17 26 30 | 0    | (集後头)                                  | 未最安全帽            |               |
|            | 0, 1   | 0 <b>16</b> 00.20                     | 2020-11-02 17 26 26 | 0    | <b>摄像</b> 头0                           | 未載安全帽            |               |
|            |        |                                       |                     |      | , <b>π.1175 π</b> . 108μ/ <u>π</u> − € | 1 2 3 4 5 6 1173 | ANE 1 D       |

#### 6. 运行环境页面

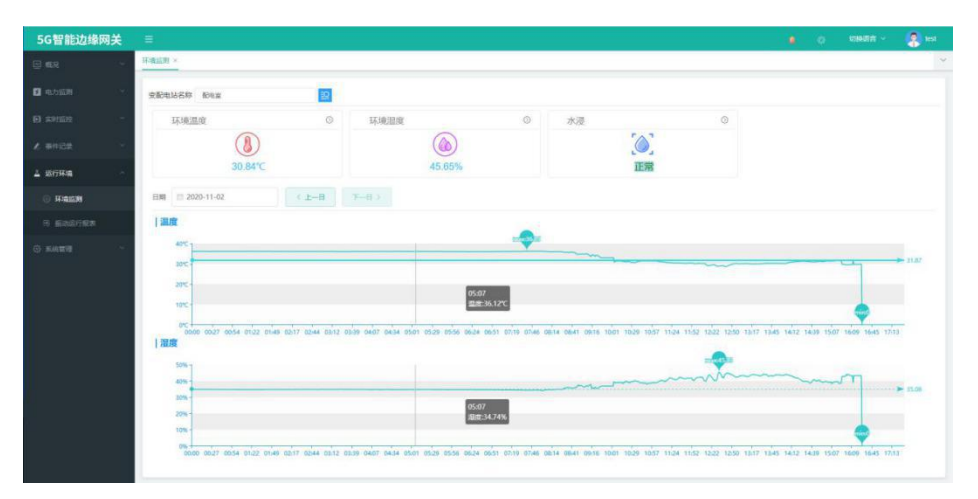

#### 7.管理界面

| 5G智能边缘网关       |                |      |                    | KOMATAK 🗸 🤵 kas |
|----------------|----------------|------|--------------------|-----------------|
| 🗇 nor 🗸        |                |      |                    | ~               |
| <b>0</b> 9.759 | 11-11 22.00340 |      |                    |                 |
| EI #91512 -    | D              | 天歌   | RUSA               | an .            |
| V #468 -       |                | 转无取到 |                    |                 |
| 1 69784 ·      |                |      | <b>□18 108/日</b> ( | 1 407 1 5       |
| © ####         |                |      |                    |                 |
| E 历史数据编辑       |                |      |                    |                 |
| S. A RETR      |                |      |                    |                 |
| ≜ #18539#      |                |      |                    |                 |
| A south        |                |      |                    |                 |
|                |                |      |                    |                 |
|                |                |      |                    |                 |
|                |                |      |                    |                 |
|                |                |      |                    |                 |
|                |                |      |                    |                 |
|                |                |      |                    |                 |
|                |                |      |                    |                 |

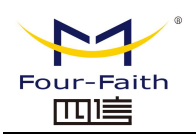

| 5G智能边缘网关                                                                                                    | E                                   |        | 9 O 10H        | ning - 🔹 🔹       |
|----------------------------------------------------------------------------------------------------|-------------------------------------|--------|----------------|------------------|
| E 658 -                                                                                                    | A 協力管理 ×                            |        |                |                  |
| • • • • • • • • • • • • • • • • • • •                                                                                               | PB HS XX                            |        |                |                  |
| El mojulio -                                                                                                    | NJ-VARGAND MJ                       | 03008  | 對伯言            | i <del>n</del> n |
| X BREE -                                                                                                    | 3 上历文件 成志上帝                         | 未荣工作服  | 0.8            | 19-21 1930       |
| A larmes -                                                                                                    | 13 视频振荡 (0-8) 0 0 1 2 3 4 5 6 7 8   | 末截安全幅  | 0.8            | (1)(C 1534       |
| ③ 系统管理 · · · · · · · · · · · · · · · · · · ·                                                                                        | 23                                  | 异物     | 0.8            | 92 9è            |
| <ul> <li>E 55:20228389</li> <li>S: AI 402298</li> <li>AI 402298</li> <li>AI 402298</li> <li>AI 402298</li> <li>AI 402298</li> </ul> | Mar - 0.10 +<br>Achar - 12 - 10 - 1 | 菜3条 10 | <u>₩/1</u> < 1 | ) 前住 <u>1</u> 页  |
|                                                                                                    | 839 442                             |        |                |                  |
|                                                                                                    |                                     |        |                |                  |

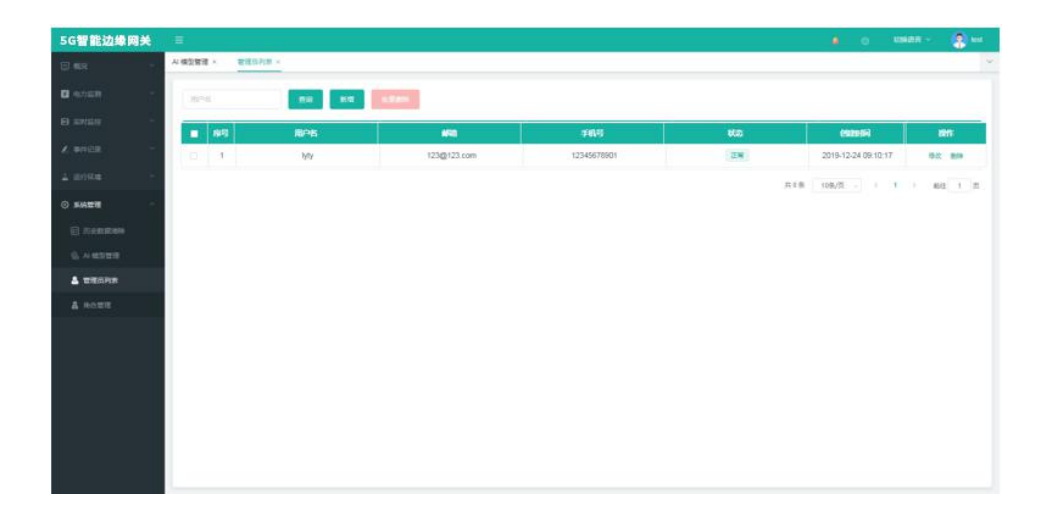

#### 厦门四信智慧电力科技有限公司

Page 53 of 53